#### Clarivate Web of Science<sup>™</sup>

#### Поиск по автору и оценка публикационной активности авторов в новой Web of Science

Варвара Соседова специалист по обучению

## Сертификаты

Условия получения:

- 3 разных вебинара в одной серии
- Посещение не менее 90 % времени
   каждого семинара
- Регистрация с одной электронной почты

Ссылка на сертификат в pdf будет выслана не позднее, чем через месяц после окончания всех вебинаров

Проверяйте папку Спам!

#### Clarivate Web of Science Сертификат участника Настоящий сертификат подтверждает, что слушатель Тут может быть Ваше имя! принимал(а) участие в серии онлайн-семинаров

принимал(а) участие в серии онлаин-семинаров «Web of Science: система поиска научной информации» общей продолжительностью 3 часа, проходивших в период с 14 по 29 июля 2020 года по следующим темам:

Информационная платформа Web of Science: содержание, возможности, применение
 Journal Citation Reports и импакт-фактор: как сравнивать и выбирать международные научные журналы
 Publons и Researcherlit: поиск публикаций, профиль ватора и показатели публикационной активности

coughe

Варвара Соседова Специалист по информационным ресурсам для научных исследований, Clarivate

## Содержание

- Поиск публикаций автора
- Подтверждение списка публикаций в WoS
- Создание отчета по цитированию
- Создание профиля автора в Publons
- Корректировка профиля

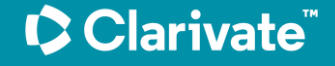

Доступ к платформе Web of Science

# webofscience.com

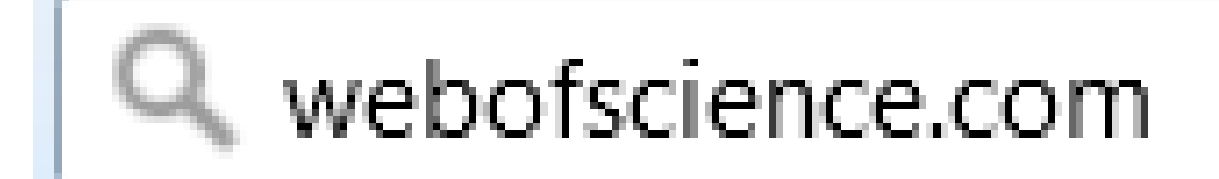

https://www.youtube.com/watch?v=AKxSrUerBeA&t=17s

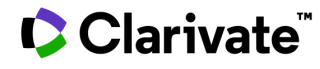

#### Создание профиля пользователя в Web of Science

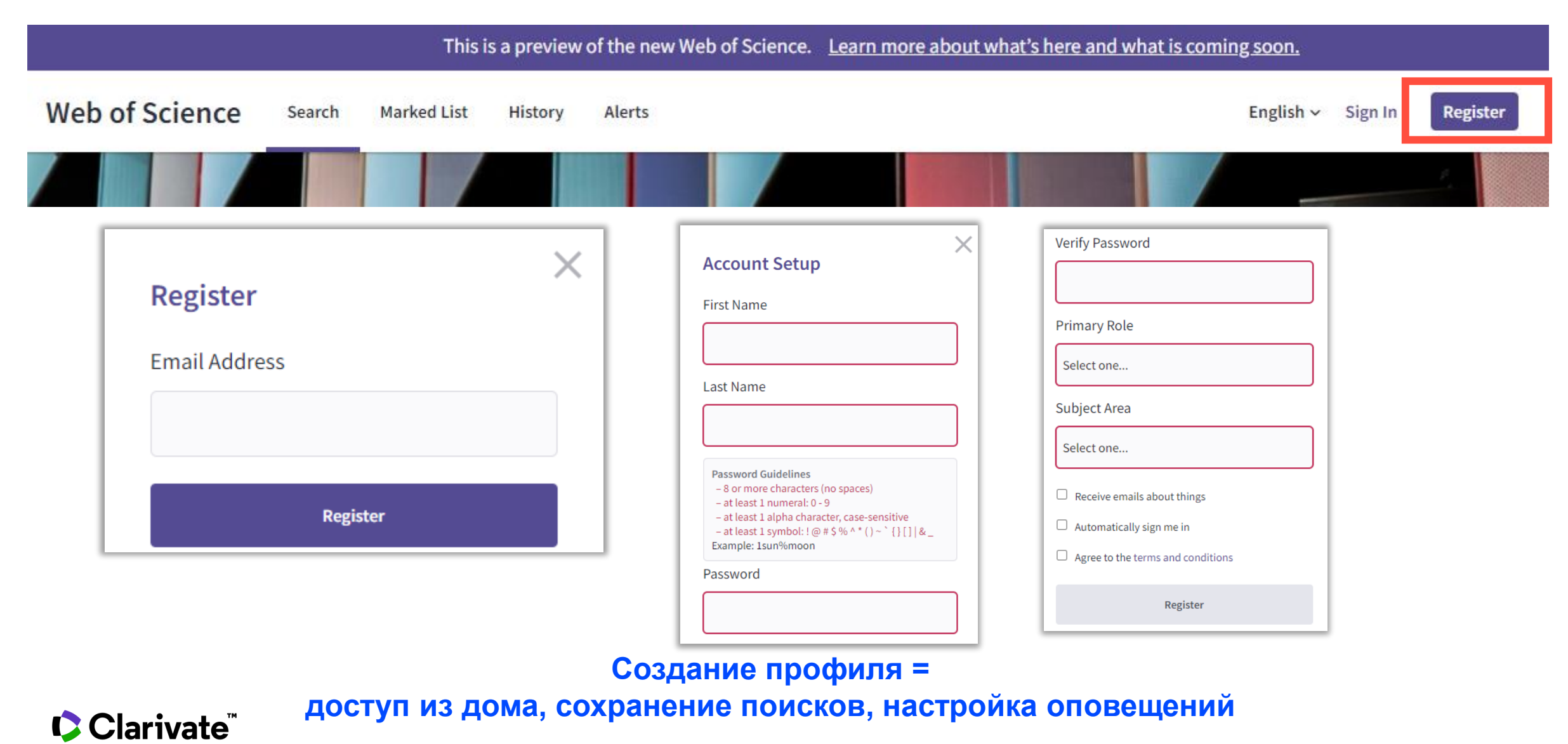

## Переход на новую Web of Science

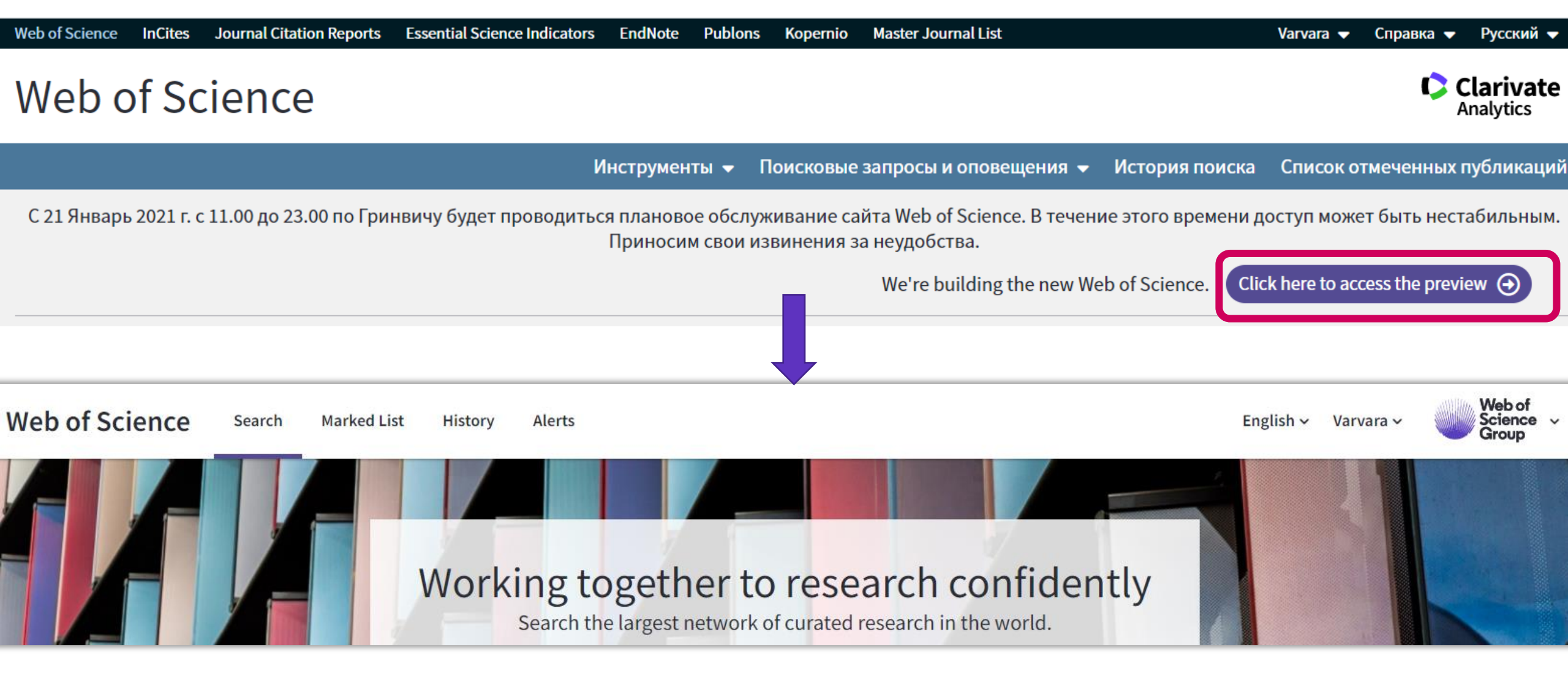

## ПОИСК ПО АВТОРУ

#### Возможные сложности поиска по фамилии

- •Варианты транслитерации
- •Смена фамилии
- •Однофамильцы

•Опечатки

| 10 самых распространенных фамилий в мире |
|------------------------------------------|
| •Ли — более чем 100 млн.                 |
| •Чжан — примерно 100 млн.                |
| •Ван — более 93 млн.                     |
| •Нгуен — более 36 млн                    |
| •Гарсия — более чем 10 млн.              |
| •Гонсалес — более 10 млн                 |
| •Эрнандес — более 8 млн.                 |
| •Смит — более 4 млн.                     |
| •Смирнов — более 2,5 млн.                |
| •Мюллер — более миллиона                 |

| Ва                                                                      | Варианты транслитерации<br>(Юрий Кудрявцев)                             |                                                                         |  |  |  |  |  |
|-------------------------------------------------------------------------|-------------------------------------------------------------------------|-------------------------------------------------------------------------|--|--|--|--|--|
| <ul> <li>Kudryavtsev</li> <li>Kudryavcev</li> <li>Kudryavzev</li> </ul> | <ul> <li>Kudriavtsev</li> <li>Kudriavcev</li> <li>Kudriavzev</li> </ul> | <ul> <li>Kudrjavtsev</li> <li>Kudrjavcev</li> <li>Kudrjavzev</li> </ul> |  |  |  |  |  |
| YURI                                                                    | Y                                                                       | YUV                                                                     |  |  |  |  |  |
| YUR                                                                     | II                                                                      | YV                                                                      |  |  |  |  |  |
| YUR                                                                     | Y                                                                       | YV                                                                      |  |  |  |  |  |
| YUR                                                                     | RI                                                                      | YURY V                                                                  |  |  |  |  |  |

#### Clarivate

http://www.theworldgeography.com/2012/02/10-of-most-common-surnames-in-world.html

### Символы усечения

| *  | любое количество символов или их<br>отсутствие | Laskovska* ऄ<br>Laskovska <b>ja</b> , Laskovska <b>ya</b> ,<br>Laskovska <b>ia</b> |
|----|------------------------------------------------|------------------------------------------------------------------------------------|
| \$ | один символ или его отсутствие                 | Ple <b>\$</b> hanov ऄ<br>Ple <b>kh</b> anov, Ple <b>h</b> anov                     |
| ?  | строго один символ                             | Ma <b>?orov</b> ३<br>Ma <b>y</b> orov, Majorov, Maiorov                            |

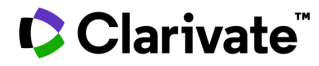

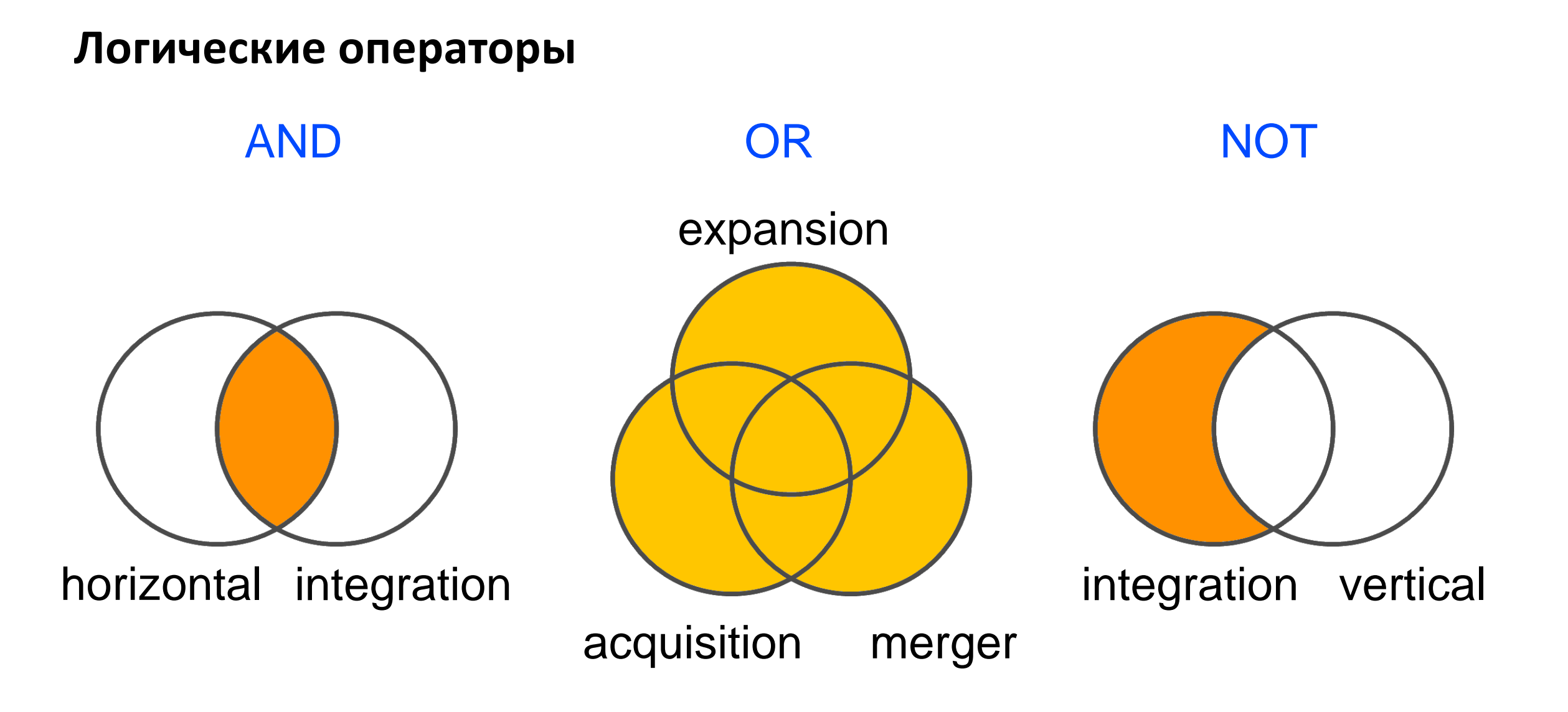

## Поиск по автору

| DOCUMENTS AUT             | HORS CITED REFERENCE          | ES                                            |                                |                         |                   |
|---------------------------|-------------------------------|-----------------------------------------------|--------------------------------|-------------------------|-------------------|
|                           |                               |                                               |                                |                         |                   |
| Search for an author to s | ee their author record. An au | uthor record is a set of ecord from your auth | of Web of Science Core Co      | llection documents like | y authored by the |
|                           | in and verify your dution re  |                                               | or record page.                |                         |                   |
| Name Search               |                               | ~                                             |                                |                         |                   |
| - Last Name               |                               |                                               | First Name and Middle Initial( | )                       |                   |
| mileiko                   |                               |                                               | s                              |                         | x                 |
|                           |                               |                                               |                                |                         |                   |
|                           |                               |                                               |                                | × ci                    | EAR SEARCH        |

## Поиск по автору

**3** Author Records from the Web of Science Core Collection for:

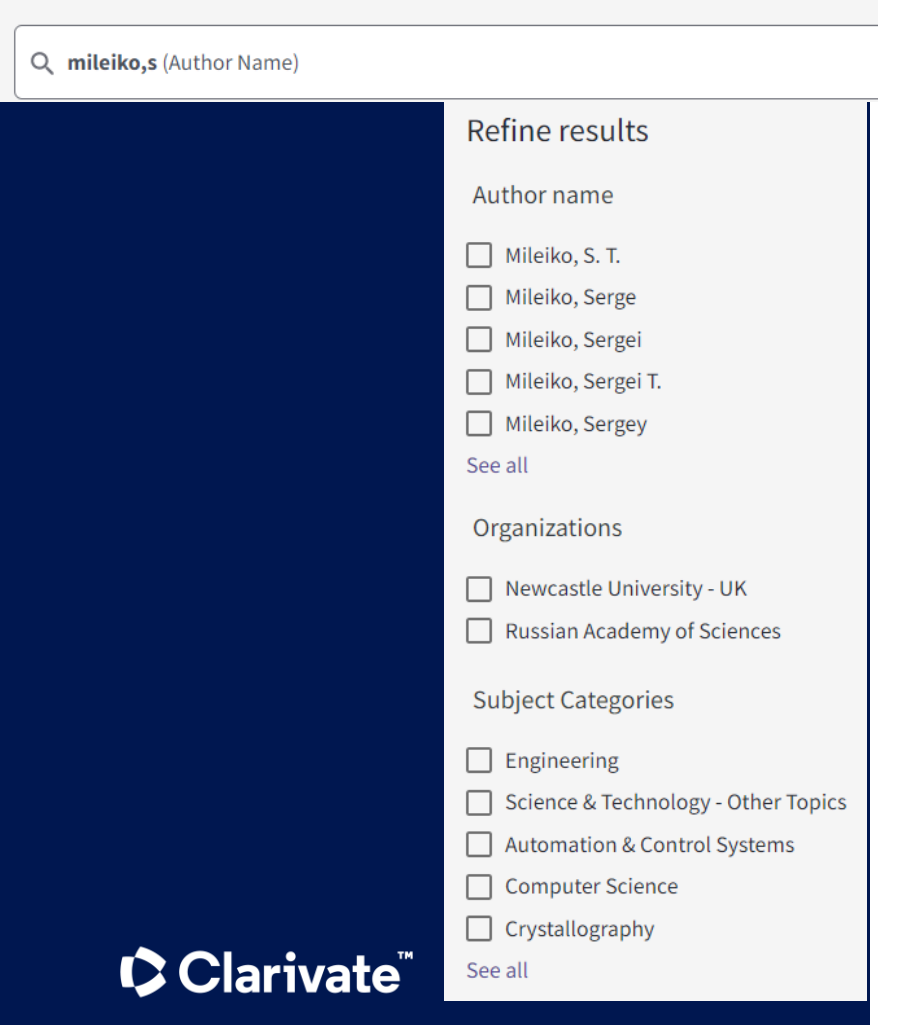

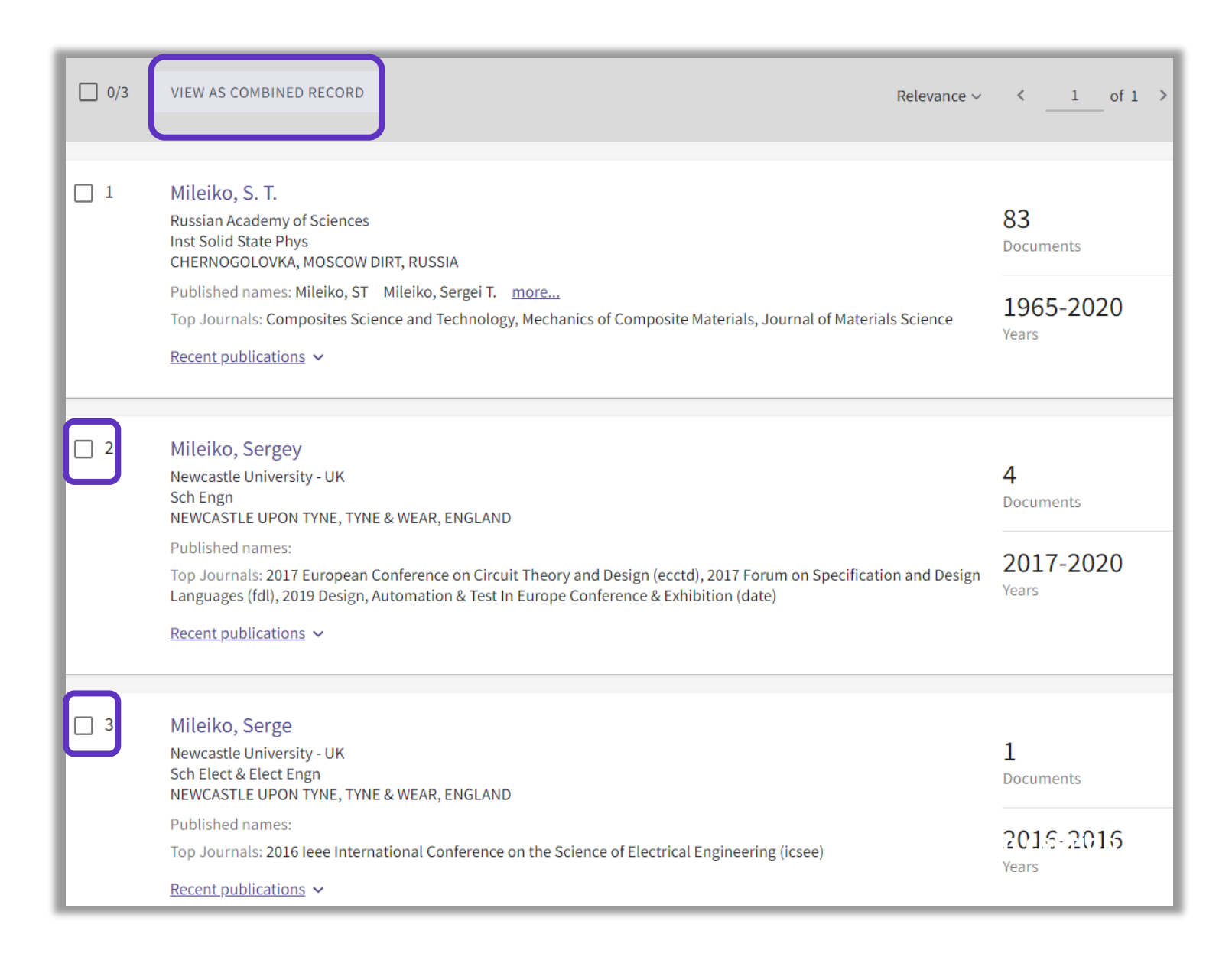

#### Неподтвержденная запись автора в Web of Science

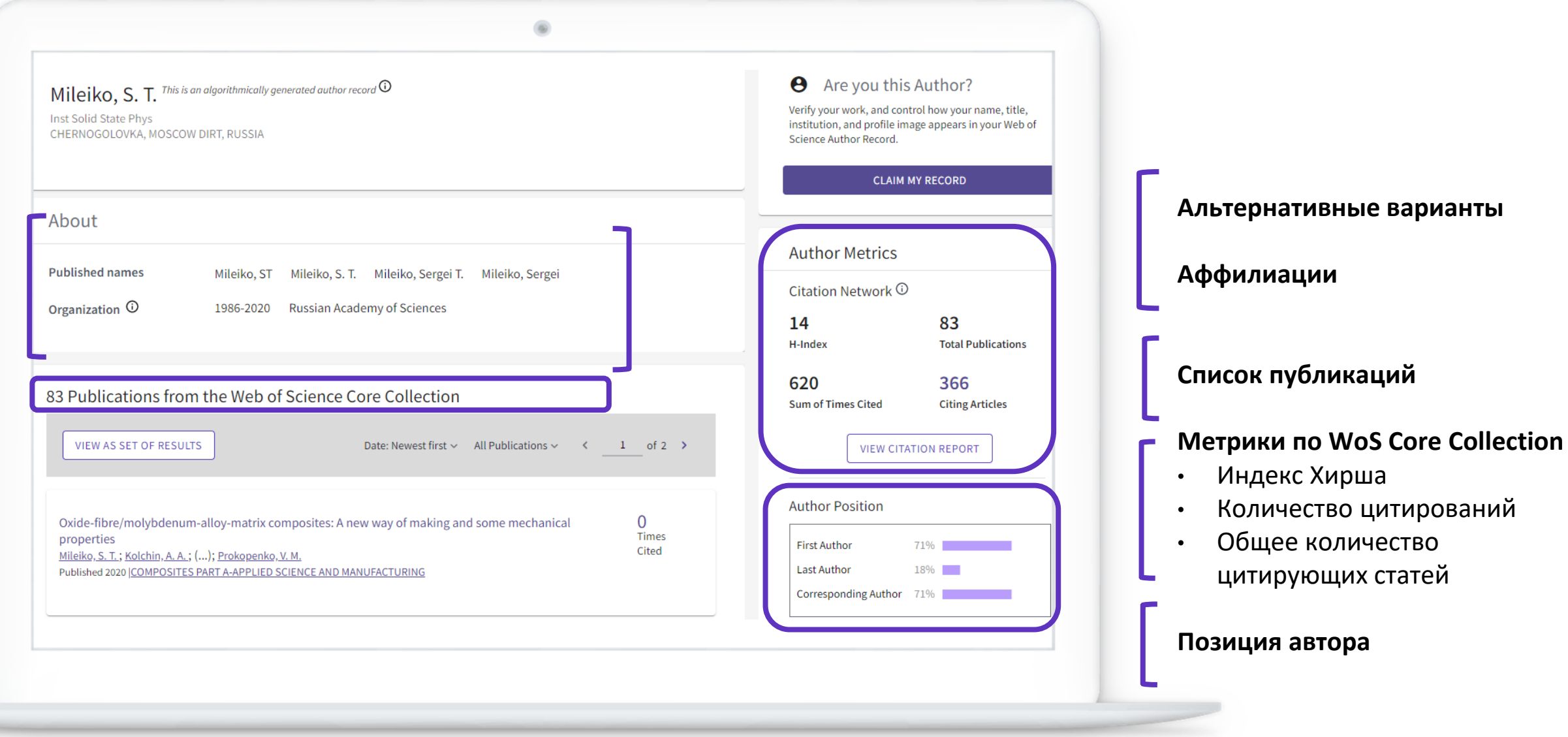

#### Неподтвержденная запись автора в Web of Science

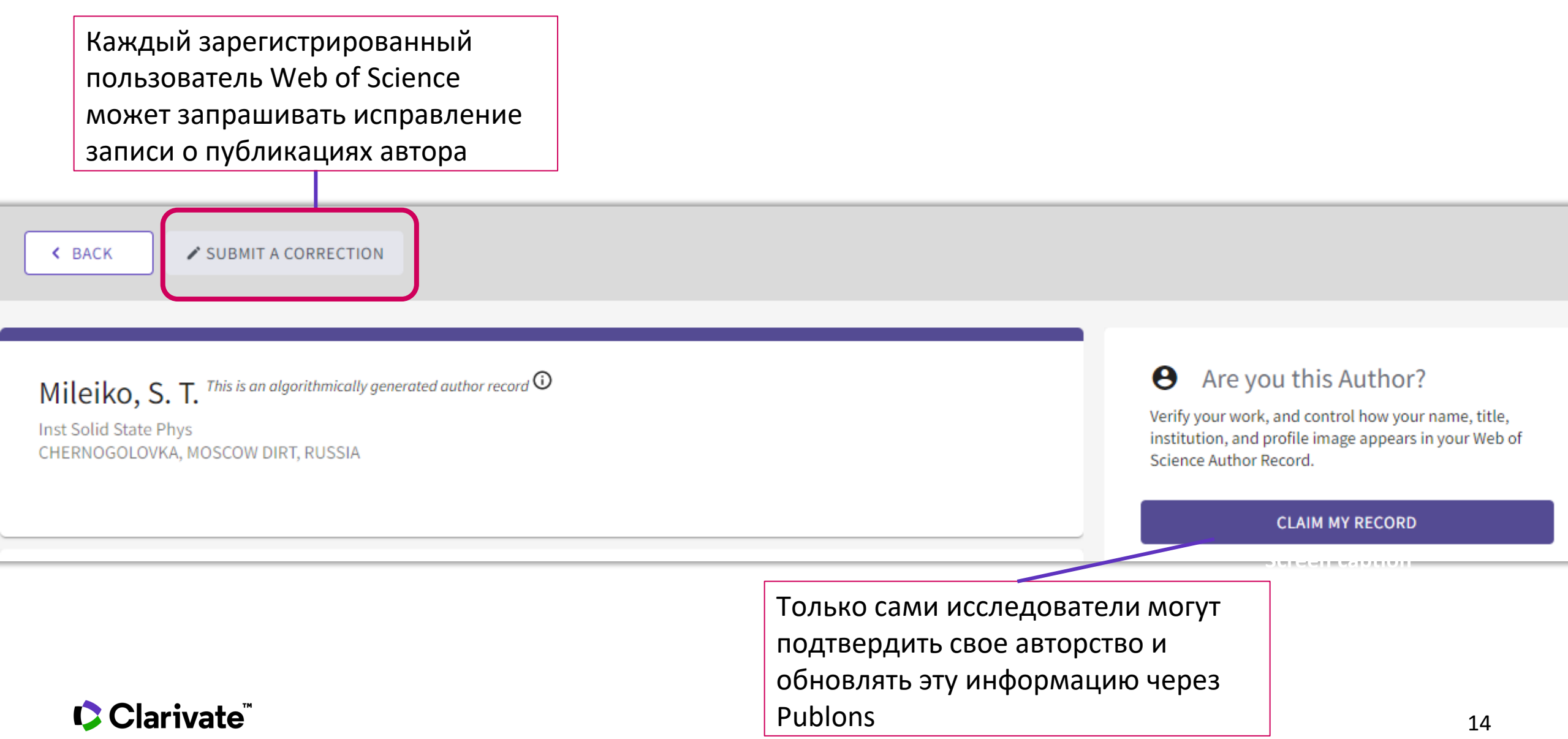

### Подтвержденная запись автора в Web of Science

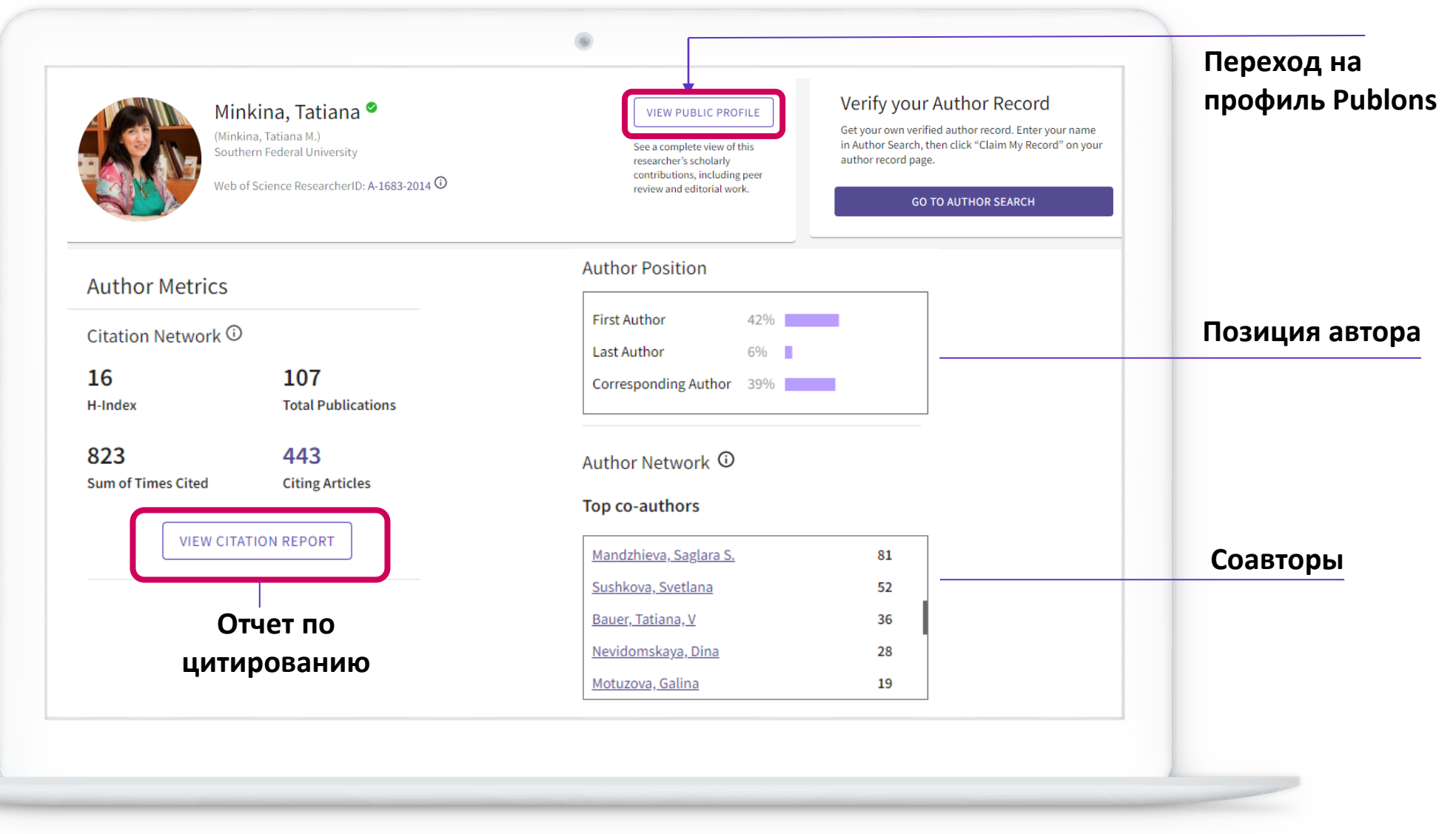

# ПОДТВЕРЖДЕНИЕ СПИСКА ПУБЛИКАЦИЙ В WOS

## Проведите поиск по фамилии автора и отберите подходящие группы публикаций

| 2/  | VIEW AS COMBINED RECORD                                                                                                    | Relevance ∽                                                                                                    | < _1 of 1 >                           |
|-----|----------------------------------------------------------------------------------------------------|----------------------------------------------------------------------------------------------------|---------------------------------------|
|     | Larina, Tatiana<br>Peoples Friendship University of Russia<br>MOSCOW, RUSSIA<br>Published names: Larina, TG Larina, T. <u>mor</u><br>Top Journals: Vestnik Rossiiskogo Universitetz<br>Edulearn Proceedings, Edulearn18: 10th Intern<br><u>Recent publications</u> ~                                                                                | e<br>Druzhby Narodov-seriya Lingvistika-russian Journal of Linguistics,<br>aational Conference on Education and New Learning Technologies                | 28<br>Documents<br>1980-2020<br>Years |
| 2   | Larina, T. V.<br>Boreskov Institute of Catalysis, Siberian Branc<br>Pr Akad Lavrentieva 5<br>NOVOSIBIRSK, RUSSIA<br>Published names: Larina, TV Larina, Tatyana<br>Top Journals: Zhurnal Fizicheskoi Khimii, Vest<br>Journal of Linguistics, Materials Chemistry and<br><u>Recent publications</u> ~                                                | h, Russian Academy of Sciences<br>V. <u>more</u><br>nik Rossiiskogo Universiteta Druzhby Narodov-seriya Lingvistika-russian<br>d Physics                 | 21<br>Documents<br>1974-2021<br>Years |
| 3   | Larina, Tatiana (Larina, T. I.)<br>Peoples Friendship University of Russia<br>Peoples Friendship Univ Russia<br>MOSCOW, RUSSIA<br>Web of Science ResearcherID: AAH-6974-2019<br>Published names: Larina, T. I. Larina, T. I.<br>Top Journals: Rudh Journal of Sociology-vest<br>International Technology, Education and Deve<br>Recent publications | iore<br>tik Rossiiskogo Universiteta Druzhby Narodov Seriya Sotsiologiya, 12th<br>Iopment Conference (inted), Inted Proceedings                          | 14<br>Documents<br>2013-2019<br>Years |
| ⊻ 4 | Larina, Tatiana V.<br>Peoples Friendship University of Russia<br>RUDN Univ<br>MOSCOW, RUSSIA<br>Web of Science ResearcherID: D-1628-2016<br>Published names: Larina, Tatiana Larina, T. V<br>Top Journals: Vestnik Rossiiskogo Universitet<br>International Conference on Education and Sc                                                          | . <u>more</u><br>Druzhby Narodov-seriya Lingvistika-russian Journal of Linguistics, 4th<br>cial Sciences (intcess 2017), Cuadernos De Rusistica Espanola | 10<br>Documents<br>2015-2019<br>Years |

Возможно, публикации одного автора будут разбиты на несколько кластеров. В этом случае выбираем просмотр объединенной записи

Даже если среди выбранных публикаций вдруг оказались чужие, выбирайте опцию подтверждения списка, на следующем этапе эти публикации можно будет исключить!

#### • Are you this Author?

Verify your work, and control how your name, title, institution, and profile image appears in your Web of Science Author Record.

CLAIM MY RECORD

### Подтверждение списка публикаций и профиль исследователя Publons

|                                                                                                    | Register to continue with Publons |                                                                                                    |
|----------------------------------------------------------------------------------------------------|-----------------------------------|----------------------------------------------------------------------------------------------------|
| Your articles are being queued for import                                                                                          | Email address                     | Зарегистрируйтесь, заполнив анкету, если Вы<br>являетесь новым пользователем                                                                            |
| Before confirming ownership, you will need to register for a new<br>Publons account or sign into Publons using your Web of Science | Re-enter password                 |                                                                                                    |
| username and password.                                                                                                    | First name                        |                                                                                                    |
| CANCEL PROCEED TO CLAIM THIS RECORD                                                                                                | Register                          | ,                                                                                                    |
|                                                                                                    | or register using 🚺 G 🝺 💼         |                                                                                                    |
|                                                                                                    | Already a member?                 | Если у вас <b>уже есть регистрация</b> в Web of<br>Science, EndNote или ResearcherID, <b>можно и</b><br><b>нужно заходить</b> по этому логину и паролю! |

## Добавление публикаций к профилю

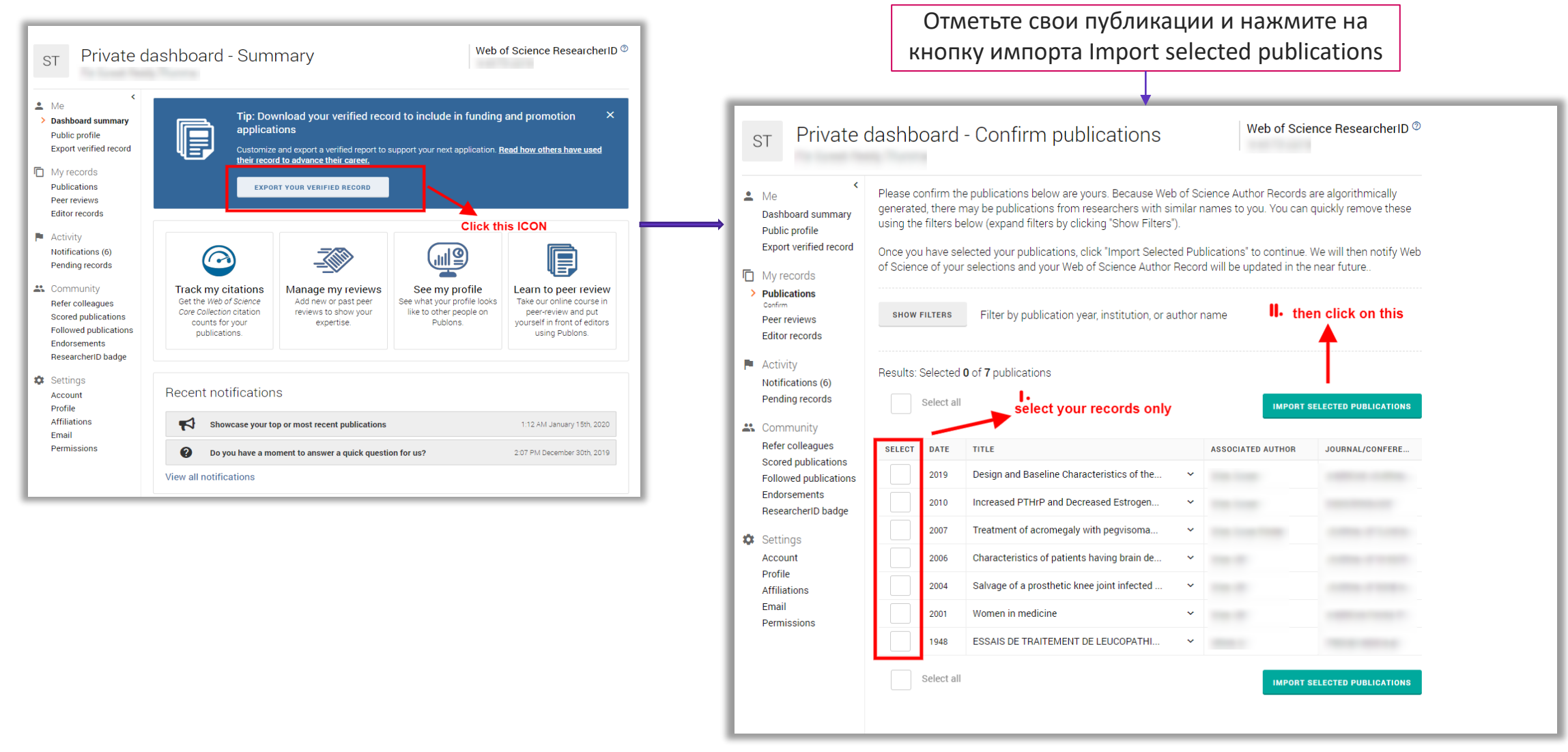

#### 

# СОЗДАНИЕ ОТЧЕТА ПО ЦИТИРОВАНИЮ

#### Создание отчета по цитированию

| Поиск                                                                 | Инструменты 👻 Поисковые запросы и оповещения 👻 История поиска 🕻                                                                                                    | Список отмеченных публикаций                                            |
|-----------------------------------------------------------------------|----------------------------------------------------------------------------------------------------|-------------------------------------------------------------------------|
| Результаты: 905<br>(из Web of Science Core Collection)                | Сортировать публ. Количество Показатель Соответствие Больше Больше                                                                                                    | 🗸 Страница 1 из 91 🕨                                                    |
| Выберите статьи,<br>сгруппированные по<br>имени автора 🗈: kho*hlov a* | 🗆 Выбрать всю страницу 🖨 🖂 5К Сохранить в EndNote online 💌 Добавьте в список                                                                                                    | отмеченных публикаций<br>оздание отчета по цитированию                  |
| Вы искали: ABTOP: (kho*hlov a*)<br>Больше                             |                                                                                                    | И Анализ результатов                                                    |
| 🌲 Создать оповещение                                                  | I.         Edoxaban versus Warfarin in Patients with Atrial Fibrillation           Автор:: Giugliano, Robert P.; Ruff, Christian T.; Braunwald, Eugene; с соавторами.           NEW ENGLAND, IOURNAL OF MEDICINE, Том: 360, Вилисис 23, Стр.: 2002, 2104, Орибликорация, NOV 28, | Количество цитирований:<br>1,489<br>(us Web of Science Core Collection) |
| Уточнение результатов                                                 | 2013<br>Øs-F-Х Полный текст от издателя Просмотреть аннотацию ▼                                                                                                    | Высокоцитируемый<br>документ                                            |
| Искать в результатах                                                  |                                                                                                    | Показатель использования 🛩                                              |
|                                                                       | 2. SOME PROBLEMS OF STATISTICAL PHYSICS OF POLYMER-CHAINS WITH VOLUME INTERACTION                                                                                                    | Количество цитирований: 640<br>(us Web of Science Core Collection)      |
| Фильтровать результаты по:                                            | Автор:: LIFSHITZ, IM; GROSBERG, AY; KHOKHLOV, AR<br>REVIEWS OF MODERN PHYSICS Том: 50 Выпуск: 3 Стр.: 683-713 Опубликовано: 1978                                                                                                    | Показатель использования 🗠                                              |
| Высокая цитируемость для области (4)                                  | <b>О</b> S-F-X Полный текст от издателя                                                                                                    |                                                                         |
| 🗆 👌 Открытый доступ (71)                                              | 3. ASSOCIATING POLYMERS - EQUILIBRIUM AND LINEAR VISCOELASTICITY                                                                                                    | Количество цитирований: 391<br>(из Web of Science Core Collection)      |
| 🗆 🧧 Связанные данные (1)                                              | Автор:: SEMENOV, AN; JOANNY, JF; KHOKHLOV, AR<br>MACROMOLECULES Том: 28 Выпуск: 4 Стр.: 1066-1075 Опубликовано: FEB 13 1995                                                                                                    | Показатель использования 🗸                                              |

## Отчет по цитированию с показателем индекса Хирша

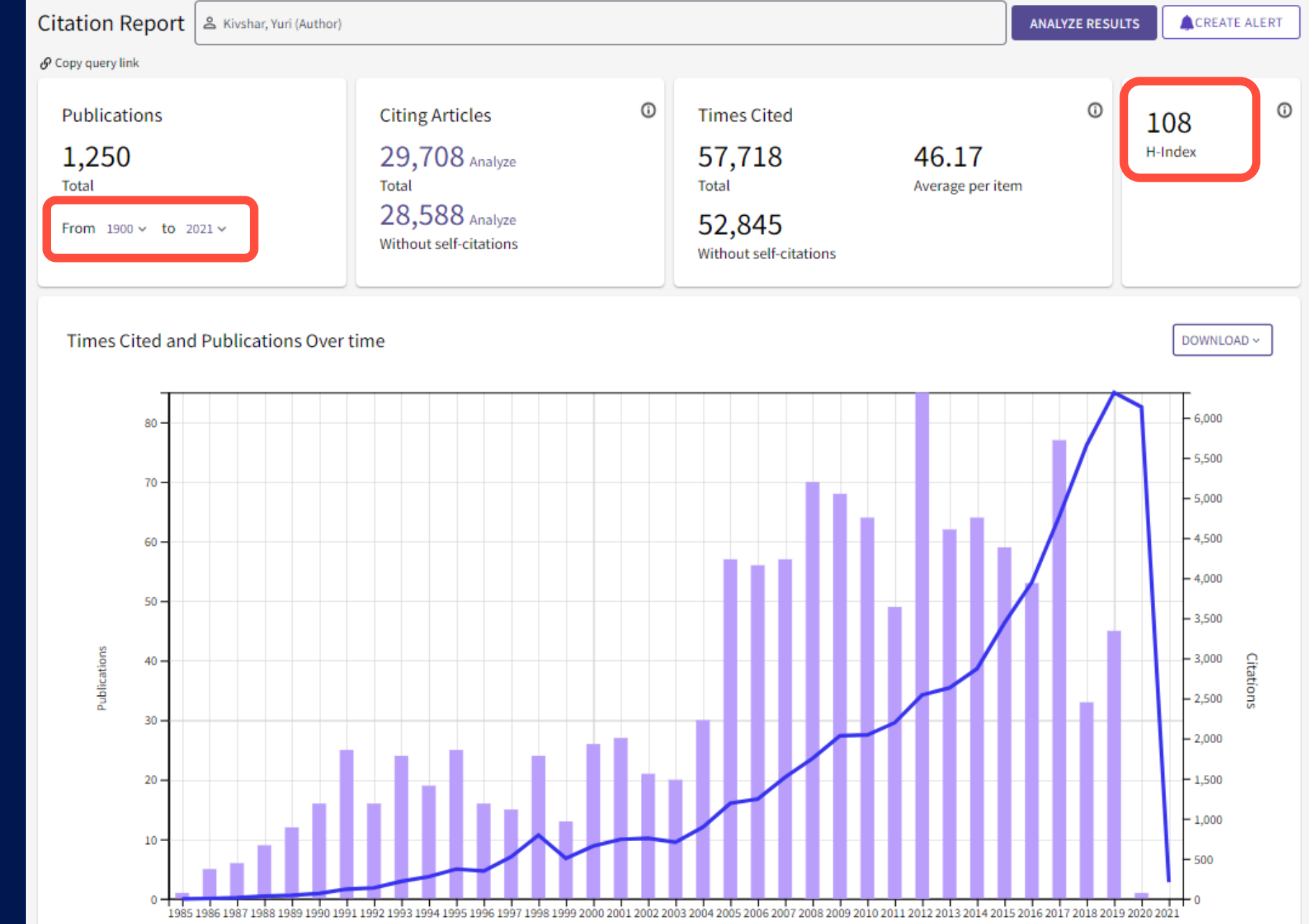

## Возможность удалять и возвращать публикации в отчет в новом интерфейсе

|     |                                                                                                    |        | Citations |       |       |          |          |        |  |  |
|-----|----------------------------------------------------------------------------------------------------|--------|-----------|-------|-------|----------|----------|--------|--|--|
| 1,  | 250 Publications Citations: highest first $\checkmark$ ( 1 of 25 )                                                                                                    | < Back |           |       | Fo    | orward > | Average  | Total  |  |  |
|     |                                                                                                    | 2017   | 2018      | 2019  | 2020  | 2021     | per year |        |  |  |
|     | Tota                                                                                                    | 4,769  | 5,658     | 6,315 | 6,134 | 208      | 1,603.28 | 57,718 |  |  |
| Θ   | Fano resonances in nanoscale structures<br><u>Miroshnichenko, AE; Flach, S</u> and <u>Kivshar, YS</u><br>Aug 11 2010   <u>Reviews Of Modern Physics</u>                  | 224    | 196       | 187   | 184   | 7        | 146.33   | 1,756  |  |  |
| Θ:  | DYNAMICS OF SOLITONS IN NEARLY INTEGRABLE SYSTEMS<br><u>KIVSHAR, YS</u> and <u>MALOMED, BA</u><br>Oct 1989   <u>Reviews Of Modern Physics</u>                            | 35     | 44        | 48    | 42    | 2        | 38.09    | 1,257  |  |  |
| Θ:  | From metamaterials to metadevices<br><u>Zheludev, NI and Kivshar, YS</u><br>Nov 2012   <u>Nature Materials</u>                                                           | 173    | 189       | 181   | 156   | 5        | 111.3    | 1,113  |  |  |
| Θ,  | Optically resonant dielectric nanostructures<br><u>Kuznetsov, AI; Miroshnichenko, AE;</u> (); <u>Luk'yanchuk, B</u><br>Nov 18 2016   <u>Science</u>                      | 179    | 276       | 295   | 323   | 11       | 181      | 1,086  |  |  |
| Θ : | Hyperbolic metamaterials<br><u>Poddubny, A</u> ; I <u>orsh, I</u> ; (); <u>Kivshar, Y</u><br>Dec 2013   <u>Nature Photonics</u>                                          | 162    | 168       | 184   | 159   | 7        | 116      | 1,044  |  |  |
| Θ   | Dark optical solitons: physics and applications<br><u>Kivshar, YS</u> and <u>Luther-Davies, B</u><br>May 1998   <u>Physics Reports-review Section Of Physics Letters</u> | 56     | 48        | 39    | 36    | 2        | 38.96    | 935    |  |  |

| Citation Report         | 온 Kivshar, Yuri (Author)                                                       | Верни                |
|-------------------------|--------------------------------------------------------------------------------|----------------------|
| Refined by: NOT Miroshn | chenko, AE et al. (2010) X NOT Zheludev, NI and Kivshar, YS (2012) X Clear all | нажатие<br>сразу все |

Верните публикации нажатием на крестик или разу все с помощью Clear All

## Индекс Хирша (h-индекс)

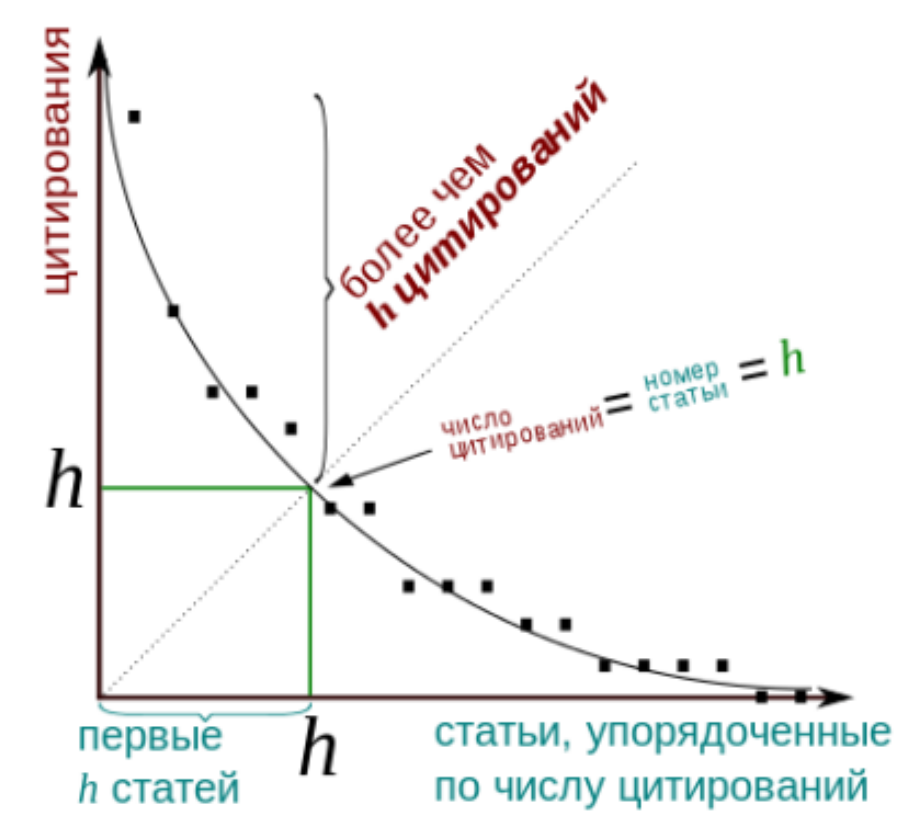

Clarivate

Может быть рассчитан для любой группы публикаций:

- Ученого
- Группы ученых
- Журнала
- Организации
- Страны

| Nº     | Кол-во      |
|--------|-------------|
| статьи | цитирований |
| 1      | 100         |
| 2      | 34          |
| 3      | 27          |
| 4      | 34          |
| 5      | 10          |
| 6      | 9           |
| 7      | 9           |
| 8      | 5           |
| 9      | 1           |
| 10     | 0           |

Индекс Хирша ученого, опубликовавшего N статей, равен **h**, если:

- *h* его статей получили **не меньше** *h* цитирований
- Остальные (*N*-*h*) статей не больше *h* цитирований

Величина зависит от базы данных, по которой он рассчитывается!

## Индекс Хирша по списку публикаций

| 52. | Swelling and impregnation of polystyrene using supercritical carbon dioxide                                                                                                    |                                                                                                    |                                                                                                    |                                                                                                    |                                                                                                    |                                                                                                    |                                                                                                    |                                                                                                    |
|-----|----------------------------------------------------------------------------------------------------|----------------------------------------------------------------------------------------------------|----------------------------------------------------------------------------------------------------|----------------------------------------------------------------------------------------------------|----------------------------------------------------------------------------------------------------|----------------------------------------------------------------------------------------------------|----------------------------------------------------------------------------------------------------|----------------------------------------------------------------------------------------------------|
|     | By: Nikitin, LN; Gallyamov, MO; Vinokur, RA; et al.<br>JOURNAL OF SUPERCRITICAL FLUIDS Volume: 26 Issue: 3 Pages: 263-273 Article Number: PII S0896-8446(02)00183-3<br>Published: AUG 2003 | 2                                                                                                    | 6                                                                                                    | 6                                                                                                    | 7                                                                                                    | 2                                                                                                    | 56                                                                                                    | 4.31                                                                                                    |
| 53. | Order-disorder transition in surface-induced nanopattern of diblock copolymer films                                                                                                    | 0                                                                                                    |                                                                                                    | 0                                                                                                    |                                                                                                    |                                                                                                    |                                                                                                    |                                                                                                    |
|     | By: Spatz, JP; Eibeck, P; Mossmer, S; et al.<br>MACROMOLECULES Volume: 33 Issue: 1 Pages: 150-157 Published: JAN 11 2000                                                                   | 3                                                                                                    | 3                                                                                                    | 3                                                                                                    | 1                                                                                                    | 0                                                                                                    | 55                                                                                                    | 3.44                                                                                                    |
| 54. | Mixed polyelectrolyte/ionomer behavior of poly(methacrylic acid) gel upon titration                                                                                                    |                                                                                                    |                                                                                                    |                                                                                                    |                                                                                                    |                                                                                                    |                                                                                                    |                                                                                                    |
|     | By: Philippova, OE; Sitnikova, NL; Demidovich, GB; et al.<br>MACROMOLECULES Volume: 29 Issue: 13 Pages: 4642-4645 Published: JUN 17 1996                                                   | 2                                                                                                    | 3                                                                                                    | 5                                                                                                    | 0                                                                                                    | 0                                                                                                    | 55                                                                                                    | 2.75                                                                                                    |
| 55. | Ordered nonstoichiometric polymer gel-surfactant complexes in aqueous medium with high ionic strength                                                                                      |                                                                                                    |                                                                                                    |                                                                                                    |                                                                                                    |                                                                                                    |                                                                                                    |                                                                                                    |
|     | By: Mironov, AV; Starodoubtsev, SG; Khokhlov, AR; et al.<br>MACROMOLECULES Volume: 31 Issue: 22 Pages: 7698-7705 Published: NOV 3 1998                                                     | 0                                                                                                    | 4                                                                                                    | 5                                                                                                    | 2                                                                                                    | 0                                                                                                    | 54                                                                                                    | 3.00                                                                                                    |
| 56. | Complexes of polyelectrolyte gels with oppositely charged surfactants: Interaction with metal ions and metal nanonarticle formation                                                        |                                                                                                    |                                                                                                    |                                                                                                    |                                                                                                    |                                                                                                    |                                                                                                    |                                                                                                    |
|     | By: Bronstein, LM; Platonova, OA; Yakunin, AN; et al.                                                                                                    | 1                                                                                                    | 2                                                                                                    | 1                                                                                                    | 0                                                                                                    | 0                                                                                                    | 54                                                                                                    | 3.00                                                                                                    |
|     | LANGINOIR Volume. 14 Issue. 2 Pages. 232-239 Published. JAN 20 1990                                                                                                    |                                                                                                    |                                                                                                    |                                                                                                    |                                                                                                    |                                                                                                    |                                                                                                    |                                                                                                    |
| 57. | SWELLING AND COLLAPSE OF POLYMER GEL IN POLYMER-SOLUTIONS AND MELTS                                                                                                    | 0                                                                                                    | 0                                                                                                    | 0                                                                                                    | 0                                                                                                    | 0                                                                                                    | 52                                                                                                    | 2.17                                                                                                    |
|     | MACROMOLECULES Volume: 25 Issue: 1 Pages: 384-390 Published: JAN 6 1992                                                                                                    |                                                                                                    |                                                                                                    |                                                                                                    |                                                                                                    |                                                                                                    |                                                                                                    |                                                                                                    |
| 58. | Synthesis and studies of N-vinylcaprolactam/N-vinylimidazole copolymers that exhibit the "proteinlike" behavior in aqueous media                                                           | 2                                                                                                    | 2                                                                                                    | 2                                                                                                    | 4                                                                                                    | 1                                                                                                    | 51                                                                                                    | 2.02                                                                                                    |
|     | By: Lozinsky, VI; Simenel, IA; Kulakova, VK; et al.<br>MACROMOLECULES Volume: 36 Issue: 19 Pages: 7308-7323 Published: SEP 23 2003                                                         | 5                                                                                                    | 2                                                                                                    | 3                                                                                                    | 4                                                                                                    | 1                                                                                                    | 51                                                                                                    | 5.82                                                                                                    |
| 59. | CONCEPT OF QUASIMONOMERS AND ITS APPLICATION TO SOME PROBLEMS OF POLYMER                                                                                                    |                                                                                                    |                                                                                                    |                                                                                                    |                                                                                                    |                                                                                                    |                                                                                                    |                                                                                                    |
|     |                                                                                                    | 2                                                                                                    | 0                                                                                                    | 1                                                                                                    | 1                                                                                                    | 0                                                                                                    | 51                                                                                                    | 1.34                                                                                                    |
|     | 52.<br>53.<br>54.<br>55.<br>56.<br>57.<br>58.<br>59.                                                                                                    | <ol> <li>Swelling and impregnation of polystyrene using supercritical carbon dioxide<br/>By: Niktim, LN; Galiyamov, MO; Vinokur, RA; et al.<br/>JOURNAL OF SUPERCRITICAL FLUIDS Volume: 26. Issue: 3. Pages: 263-273. Article Number: PII S0896-8446(02)00183-3.<br/>Published: AUG 2003</li> <li>Order-disorder transition in surface-induced nanopattern of diblock copolymer films<br/>By: Spatz, JP; Elbeck, P; Mossmer, S; et al.<br/>MACROMOLECULES Volume: 33. Issue: 1. Pages: 150-157. Published: JAN 11 2000</li> <li>Mixed polyelectrolyte/ionomer behavior of poly(methacrylic acid) gel upon titration<br/>By: Philippova, OE; Sitnikova, NL; Demidovich, GB, et al.<br/>MACROMOLECULES Volume: 29. Issue: 13. Pages: 4642-4645. Published: JUN 17 1996</li> <li>Ordered nonstolchiometric polymer gel-surfactant complexes in aqueous medium with high ionic strength<br/>By: Minonov, AV; Starodoubtsev, SG, Khokhlov, AR; et al.<br/>MACROMOLECULES Volume: 31. Issue: 22. Pages: 7088-7705. Published: NOV 3 1998</li> <li>Complexes of polyelectrolyte gels with oppositely charged surfactants: Interaction with metal ions and<br/>metal nanoparticle formation<br/>By: Bronstein, LM, Platonova, OA; Yakunin, AN; et al.<br/>LANGMUIR Volume: 14. Issue: 2. Pages: 252-259. Published: JAN 20 1998</li> <li>SWELLING AND COLLAPSE OF POLYMER GEL IN POLYMER-SOLUTIONS AND MELTS<br/>By: VASILEVSKAYA, VV; KHOKHLOV, AR<br/>MACROMOLECULES Volume: 25. Issue: 1. Pages: 384-390. Published: JAN 6 1992</li> <li>Synthesis and studies of N-vinylcaprolactam/N-vinylimidazole copolymers that exhibit the "proteinlike"<br/>behavior in aqueous media<br/>By: Lozinsky, VI; Simenel, IA; Kulakova, VK; et al.<br/>MACROMOLECULES Volume: 36. Issue: 19. Pages: 7308-7323. Published: SEP 23 2003</li> <li>CONCEPT OF QUASIMONOMERS AND ITS APPLICATION TO SOME PROBLEMS OF POLYMER<br/>STATISTICS<br/>By: KHOKHLOV, AR</li> </ol> | 52       Swelling and impregnation of polystyrene using supercritical carbon dioxide       2         By: Niklin, LN; Gallyamov, MO; Vinokur, RA; et al.       JOURNAL OF SUPERCRITICAL FLUIDS Volume: 26 Issue: 3: Pages: 263-273. Article Number: PII S0896-8446(02)00183-3       2         53.       Order-disorder transition in surface-induced nanopattern of diblock copolymer films       3         By: Spatz, JP; Eiback, P; Mossmer, S; et al.       MACROMOLECULES Volume: 33 Issue: 1: Pages: 150-157. Published: JAN 11 2000       2         54.       Mixed polyelectrolyte/lonomer behavior of poly(methacrylic acid) gel upon titration       2         By: Philipova, OE; Strinkova, NL; Demidovich, GB; et al.       MACROMOLECULES Volume: 29. Issue: 13 Pages: 4042-4045. Published: JUN 17 1996       2         55.       Ordered nonstolchiometric polymer gel-surfactant complexes in aqueous medium with high ionic strength       0         By: Mironov, AV; Starodoubtsev, SG; Khokhlov, AR; et al.       MACROMOLECULES Volume: 31. Issue: 22. Pages: 7098-7705. Published: NOV 3 1998       1         56.       Complexes of polyelectrolyte gels with oppositely charged surfactants: Interaction with metal ions and metal nanoparticle formation       1         By: Bronstein, LM, Platonova, OA; Vakunin, AN; et al.       LANGMUIR Volume: 14. Issue: 2: Pages: 384-390. Published: JAN 6 1992       0         58.       Synthesis and studies of N-vinylcaprolactam/N-vinylimidazole copolymers that exhibit the "proteinlike" behavior in aqueous media       3 | 52Swelling and impregnation of polystyrene using supercritical carbon dioxide<br>By: Niklin, IX; Gallyamov, MO; Vinokur, RA; et al.<br>JOURNAL OF SUPERCRITICAL FLUIDS Volume: 26 Issue: 3 Pages: 263-273 Article Number: PII S0896-8446(02)00183-3<br>Published: AUG 20032653.Order-disorder transition in surface-induced nanopattern of diblock copolymer films<br>By: Spatz, JP, Eibeck, P; Mossmer, S; et al.<br>MACROMOLECULES Volume: 33 Issue: 1 Pages: 150-157. Published: JAN 11 20003354.Mixed polyelectrolyte/ionomer behavior of poly(methacrylic acid) gel upon titration<br>By: Philippova, OE; Sitnikova, NL; Demidovich, GB; et al.<br>MACROMOLECULES Volume: 29 Issue: 13 Pages: 4442-4645. Published: JUN 17 19962355.Ordered nonstolchiometric polymer gel-surfactant complexes in aqueous medium with high ionic strength<br>By: Mironov, AV, Stardoubbev, SG; Khokhilov, AR, et al.<br>MACROMOLECULES Volume: 31 Issue: 22 Pages: 7698-7705. Published: NOV 3 19980456.Complexes of polyelectrolyte gels with oppositely charged surfactants: Interaction with metal ions and<br>metal nanoparticle formation<br>By: VasILEVSKAYA, VV; KHOKHLOV, AR<br>MACROMOLECULES Volume: 26 Issue: 1 Pages: 384-390. Published: JAN 20 19980057.SWELLING AND COLLAPSE OF POLYMER GEL IN POLYMER-SOLUTIONS AND MELTS<br>By: VASILEVSKAYA, VV; KHOKHLOV, AR<br>MACROMOLECULES Volume: 26 Issue: 1 Pages: 7308-7323. Published: SEP 23 20033258.Synthesis and studies of N-vinylcaprolactam/N-vinylimidazole copolymers that exhibit the "proteinlike"<br>behavior in aqueous media<br>By: Lozinsky, VI; Simenel, IA; Kulakova, VK, et al.<br>MACROMOLECULES Volume: 36 Issue: 19 Pages: 7308-7323. Published: SEP 23 20033259.CONCEFPT OF QUASIM | 52Swelling and impregnation of polystyrene using supercritical carbon dioxide<br>By: Nktin, LN, Galiyamov, MO, Vinokur, RA; et al.<br>JURNALO F SUPERCRITICAL FLUIDS: Volume: 26. Issue: 3. Pages: 263-273. Article Number: PII S0896-8446(02)00183-3<br>Published: AUG 200326653.Order-disorder transition in surface-induced nanopattern of diblock copolymer films<br>By: Spatz, JP, Ebbeck, P: Mossmer, S; et al.<br>MACROMOLECULES Volume: 38. Issue: 1. Pages: 150-157. Published: JAN 11 200033354.Mixed polyelectrolyte/ionomer behavior of poly(methacrylic acid) gel upon titration<br>By: Philippova, OE; Sithkova, NL; Demidovich, GB; et al.<br>MACROMOLECULES Volume: 29. Issue: 13. Pages: 4642-4645. Published: JUN 17. 199623555.Ordered nonstolchiometric polymer gel-surfactant complexes in aqueous medium with high ionic strength<br>By: Minonov, AV, Starodoutbsev, SG, Khokhiov, AR; et al.<br>MACROMOLECULES Volume: 31. Issue: 2. Pages: 7069-7705. Published: NOV 3 199804556.Complexes of polyelectrolyte gels with oppositely charged surfactants: Interaction with metal ions and<br>metal nanoparticle formation<br>By: Bronstein, LM: Platonova, OA; Yakunin, AN, et al.<br>LANGMUR Volume: 14. Issue: 2. Pages: 384-390. Published: JAN 6 199200057.SWELLING AND COLLAPSE OF POLYMER GEL IN POLYMER-SOLUTIONS AND MELTS<br>By: VASILEVSKAYA, VV; KHOKHLOV, AR000058.Synthesis and studies of N-vinylcaprolactam/N-vinylimidazole copolymers that exhibit the "proteinlike"<br>behavior in aqueous media<br>By: Lozinsky, Vi; Simenel, JA; Kulakova, VK; et al.<br>MACROMOLECULES Volume: 36. Issue: 19. Pages: 7308-7323. Published: SEP 23 200320159. <td>52.Swelling and impregnation of polystyrene using supercritical carbon dioxide<br/>By. Niktin, IN, Gallyamov, MO, Vinokur, RA, et al.<br/>JURIKAL OF SUPERCRITCAL FLUIDS Volume: 26 Issue: 3 Pages: 263-273 Article Number: PII S0896-8446(02)00183-3<br/>Published: AUG 2003266753.Order-disorder transition in surface-induced nanopattern of diblock copolymer films<br/>By: Spatz, JP, Elbeck, P; Mossmer, S; et al.<br/>MACRONOLECULES Volume: 33 Issue: 1 Pages: 150-157 Published: JAN 11 2000333154.Mixed polyelectrolyte/lonomer behavior of poly(methacrylic acid) gel upon titration<br/>By: Philippova, OE; Stinkova, NL; Demidovich, GB, et al.<br/>MACRONOLECULES Volume: 29 Issue: 13 Pages: 4642-4645 Published: JUN 17 1996235055.Ordered nonstolchiometric polymer gel-surfactant complexes in aqueous medium with high ionic strength<br/>By: Minorov, AV; Starodoubteav, SG; Khokhov, AR; et al.<br/>MACRONOLECULES Volume: 31 Issue: 2 Pages: 7608-7705 Published: NOV 3 1998121056.Complexes of polyelectrolyte gels with oppositely charged surfactants: Interaction with metal ions and<br/>metal nanoparticle formation<br/>By: Bronstein, LM, Platonova, OA, Valunin, AN; et al.<br/>LANGMUIR Volume: 21 Issue: 2 Pages: 398-390 Published: JAN 20 1998000057.SWELLING AND COLLAPSE OF POLYMER GEL IN POLYMER-SOLUTIONS AND MELTS<br/>By: VASILEVSKAVA, VV, KHOKHLOV, AR<br/>MACRONOLECULES Volume: 36 Issue: 19 Pages: 7308-7323 Published: SEP 23 2003323458.CONCEFT OF GUASIMONOMERS AND ITS APPLICATION TO SOME PROBLEMS OF POLYMER<br/>STATISTICS<br/>By: KHOKHLOV, AR2011</td> <td>52.Swelling and impregnation of polystyrene using supercritical carbon dioxide<br/>By. Niktin, LY. Gallyamov, MO, Vinokur, RA; et al.<br/>JUURNAL OF SUPERCRITCAL FLUIDS Volume: 26. Issue: 3. Pages: 263-273. Article Number: PII S0896.6446(02)00183-3<br/>Published. AUG 20032667253.Order-disorder transition in surface-induced nanopattern of diblock copolymer films<br/>By: Spatz, JP, Eiback, P; Mossmer, S; et al.<br/>MACROMOLECULES Volume: 33. Issue: 1. Pages: 150-157. Published: JAN 11 200033331054.Mixed polyelectrolyte/ionomer behavior of poly(methacrylic acid) gel upon titration<br/>By. Philippova, DE: Stimkova, NL: Demidovich, G8, et al.<br/>MACROMOLECULES Volume: 39. Issue: 12. Pages: 4642-4645. Published: JUN 17 19962350055.Ordered nonstolchiometric polymer gel-surfactant complexes in aqueous medium with high ionic strength<br/>By. Minorov, AV; Standoubtsev, SG; Khokhov, AR; et al.<br/>MACROMOLECULES Volume: 31. Issue: 22. Pages: 7698-7705. Published: NOV 3 19980452056.Complexes of polyelectrolyte gels with oppositely charged surfactants: Interaction with metal ions and<br/>metal nanoparticle formation<br/>By. Broinstein, LM, Piatonova, OA; Yakunin, AN; et al.<br/>LANGMUIR Volume: 41. Issue: 2. Pages: 7898-7705. Published: JAN 20 199800000057.SWELLING AND COLLAPSE OF POLYMER GEL IN POLYMER-SOLUTIONS AND MELTS<br/>By. YAELEVSKAYA, YA, KHOKHOV, AR; et al.<br/>MACROMOLECULES Volume: 26. Issue: 1. Pages: 7308-7323. Published: JAN 6 19923234158.Synthesis and studies of N-Vinylcaprolactam/N-Vinylimidazole copolymers that exhibit the "proteinlike"<be< td=""><td>52.Swelling and impregnation of polystyrene using supercritical carbon dioxide<br/>By Niktin, I.M. Gallyamov, MO, Wnokur, RA, et al.<br/>JULINAL OF SUPERCRITCAL FLUIDS: Volume: 26 Issue: 3 Pages: 263-273 Article Number: PII S0896-8446(02)00183-3<br/>Published: AUG 2003266725653.Order-disorder transition in surface-induced nanopattern of diblock copolymer films<br/>By: Spatz, JP: Eibeck, P. Mossmor, S; et al.<br/>MACROMOLECULES Volume: 33 Issue: 1- Pages: 150-157 Published: JAN 11 2000333105554.Mixed polyelectrolyte/ionomer behavior of poly(methacrylic acid) gel upon titration<br/>By: Philippova, OE; Skinkova, NL; Demidovich, G8; et al.<br/>MACROMOLECULES Volume: 29 Issue: 13 Pages: 4642-4645 Published: JUN 17 1996235005455.Ordered nonstolchiometric polymer gel-surfactant complexes in aqueous medium with high ionic strength<br/>By: Minrony, AV, Starodoubsev, SG; Khokhiov, AR; et al.<br/>MACROMOLECULES Volume: 31 Issue: 22 Pages: 7089-7705 Published: NOV 31998121005456.Complexes of polyelectrolyte gels with oppositely charged surfactants: Interaction with metal ions and<br/>metal nanoparticle formation<br/>BY: Bronstein, LM, Platonova, OA, Yakunin, AN, et al.<br/>LANGMUIR Volume: 14 Issue: 2 Pages: 308-300 Published: JAN 20 1998000005257.Synthesis and studies of N-vinylcaprolactam/N-vinylimidazole copolymers that exhibit the "proteinlike"<br/>behavior in aqueous media<br/>MACROMOLECULES Volume: 26 Issue: 19 Pages: 308-300 Published: JAN 6 1992323415158.Synthesis and studies of N-vinylcaprolactam/N-vinylimidazole</td></be<></td> | 52.Swelling and impregnation of polystyrene using supercritical carbon dioxide<br>By. Niktin, IN, Gallyamov, MO, Vinokur, RA, et al.<br>JURIKAL OF SUPERCRITCAL FLUIDS Volume: 26 Issue: 3 Pages: 263-273 Article Number: PII S0896-8446(02)00183-3<br>Published: AUG 2003266753.Order-disorder transition in surface-induced nanopattern of diblock copolymer films<br>By: Spatz, JP, Elbeck, P; Mossmer, S; et al.<br>MACRONOLECULES Volume: 33 Issue: 1 Pages: 150-157 Published: JAN 11 2000333154.Mixed polyelectrolyte/lonomer behavior of poly(methacrylic acid) gel upon titration<br>By: Philippova, OE; Stinkova, NL; Demidovich, GB, et al.<br>MACRONOLECULES Volume: 29 Issue: 13 Pages: 4642-4645 Published: JUN 17 1996235055.Ordered nonstolchiometric polymer gel-surfactant complexes in aqueous medium with high ionic strength<br>By: Minorov, AV; Starodoubteav, SG; Khokhov, AR; et al.<br>MACRONOLECULES Volume: 31 Issue: 2 Pages: 7608-7705 Published: NOV 3 1998121056.Complexes of polyelectrolyte gels with oppositely charged surfactants: Interaction with metal ions and<br>metal nanoparticle formation<br>By: Bronstein, LM, Platonova, OA, Valunin, AN; et al.<br>LANGMUIR Volume: 21 Issue: 2 Pages: 398-390 Published: JAN 20 1998000057.SWELLING AND COLLAPSE OF POLYMER GEL IN POLYMER-SOLUTIONS AND MELTS<br>By: VASILEVSKAVA, VV, KHOKHLOV, AR<br>MACRONOLECULES Volume: 36 Issue: 19 Pages: 7308-7323 Published: SEP 23 2003323458.CONCEFT OF GUASIMONOMERS AND ITS APPLICATION TO SOME PROBLEMS OF POLYMER<br>STATISTICS<br>By: KHOKHLOV, AR2011 | 52.Swelling and impregnation of polystyrene using supercritical carbon dioxide<br>By. Niktin, LY. Gallyamov, MO, Vinokur, RA; et al.<br>JUURNAL OF SUPERCRITCAL FLUIDS Volume: 26. Issue: 3. Pages: 263-273. Article Number: PII S0896.6446(02)00183-3<br>Published. AUG 20032667253.Order-disorder transition in surface-induced nanopattern of diblock copolymer films<br>By: Spatz, JP, Eiback, P; Mossmer, S; et al.<br>MACROMOLECULES Volume: 33. Issue: 1. Pages: 150-157. Published: JAN 11 200033331054.Mixed polyelectrolyte/ionomer behavior of poly(methacrylic acid) gel upon titration<br>By. Philippova, DE: Stimkova, NL: Demidovich, G8, et al.<br>MACROMOLECULES Volume: 39. Issue: 12. Pages: 4642-4645. Published: JUN 17 19962350055.Ordered nonstolchiometric polymer gel-surfactant complexes in aqueous medium with high ionic strength<br>By. Minorov, AV; Standoubtsev, SG; Khokhov, AR; et al.<br>MACROMOLECULES Volume: 31. Issue: 22. Pages: 7698-7705. Published: NOV 3 19980452056.Complexes of polyelectrolyte gels with oppositely charged surfactants: Interaction with metal ions and<br>metal nanoparticle formation<br>By. Broinstein, LM, Piatonova, OA; Yakunin, AN; et al.<br>LANGMUIR Volume: 41. Issue: 2. Pages: 7898-7705. Published: JAN 20 199800000057.SWELLING AND COLLAPSE OF POLYMER GEL IN POLYMER-SOLUTIONS AND MELTS<br>By. YAELEVSKAYA, YA, KHOKHOV, AR; et al.<br>MACROMOLECULES Volume: 26. Issue: 1. Pages: 7308-7323. Published: JAN 6 19923234158.Synthesis and studies of N-Vinylcaprolactam/N-Vinylimidazole copolymers that exhibit the "proteinlike" <be< td=""><td>52.Swelling and impregnation of polystyrene using supercritical carbon dioxide<br/>By Niktin, I.M. Gallyamov, MO, Wnokur, RA, et al.<br/>JULINAL OF SUPERCRITCAL FLUIDS: Volume: 26 Issue: 3 Pages: 263-273 Article Number: PII S0896-8446(02)00183-3<br/>Published: AUG 2003266725653.Order-disorder transition in surface-induced nanopattern of diblock copolymer films<br/>By: Spatz, JP: Eibeck, P. Mossmor, S; et al.<br/>MACROMOLECULES Volume: 33 Issue: 1- Pages: 150-157 Published: JAN 11 2000333105554.Mixed polyelectrolyte/ionomer behavior of poly(methacrylic acid) gel upon titration<br/>By: Philippova, OE; Skinkova, NL; Demidovich, G8; et al.<br/>MACROMOLECULES Volume: 29 Issue: 13 Pages: 4642-4645 Published: JUN 17 1996235005455.Ordered nonstolchiometric polymer gel-surfactant complexes in aqueous medium with high ionic strength<br/>By: Minrony, AV, Starodoubsev, SG; Khokhiov, AR; et al.<br/>MACROMOLECULES Volume: 31 Issue: 22 Pages: 7089-7705 Published: NOV 31998121005456.Complexes of polyelectrolyte gels with oppositely charged surfactants: Interaction with metal ions and<br/>metal nanoparticle formation<br/>BY: Bronstein, LM, Platonova, OA, Yakunin, AN, et al.<br/>LANGMUIR Volume: 14 Issue: 2 Pages: 308-300 Published: JAN 20 1998000005257.Synthesis and studies of N-vinylcaprolactam/N-vinylimidazole copolymers that exhibit the "proteinlike"<br/>behavior in aqueous media<br/>MACROMOLECULES Volume: 26 Issue: 19 Pages: 308-300 Published: JAN 6 1992323415158.Synthesis and studies of N-vinylcaprolactam/N-vinylimidazole</td></be<> | 52.Swelling and impregnation of polystyrene using supercritical carbon dioxide<br>By Niktin, I.M. Gallyamov, MO, Wnokur, RA, et al.<br>JULINAL OF SUPERCRITCAL FLUIDS: Volume: 26 Issue: 3 Pages: 263-273 Article Number: PII S0896-8446(02)00183-3<br>Published: AUG 2003266725653.Order-disorder transition in surface-induced nanopattern of diblock copolymer films<br>By: Spatz, JP: Eibeck, P. Mossmor, S; et al.<br>MACROMOLECULES Volume: 33 Issue: 1- Pages: 150-157 Published: JAN 11 2000333105554.Mixed polyelectrolyte/ionomer behavior of poly(methacrylic acid) gel upon titration<br>By: Philippova, OE; Skinkova, NL; Demidovich, G8; et al.<br>MACROMOLECULES Volume: 29 Issue: 13 Pages: 4642-4645 Published: JUN 17 1996235005455.Ordered nonstolchiometric polymer gel-surfactant complexes in aqueous medium with high ionic strength<br>By: Minrony, AV, Starodoubsev, SG; Khokhiov, AR; et al.<br>MACROMOLECULES Volume: 31 Issue: 22 Pages: 7089-7705 Published: NOV 31998121005456.Complexes of polyelectrolyte gels with oppositely charged surfactants: Interaction with metal ions and<br>metal nanoparticle formation<br>BY: Bronstein, LM, Platonova, OA, Yakunin, AN, et al.<br>LANGMUIR Volume: 14 Issue: 2 Pages: 308-300 Published: JAN 20 1998000005257.Synthesis and studies of N-vinylcaprolactam/N-vinylimidazole copolymers that exhibit the "proteinlike"<br>behavior in aqueous media<br>MACROMOLECULES Volume: 26 Issue: 19 Pages: 308-300 Published: JAN 6 1992323415158.Synthesis and studies of N-vinylcaprolactam/N-vinylimidazole |

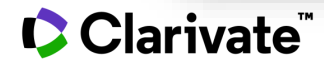

## Если нужна информация БЕЗ самоцитирований за определенный период

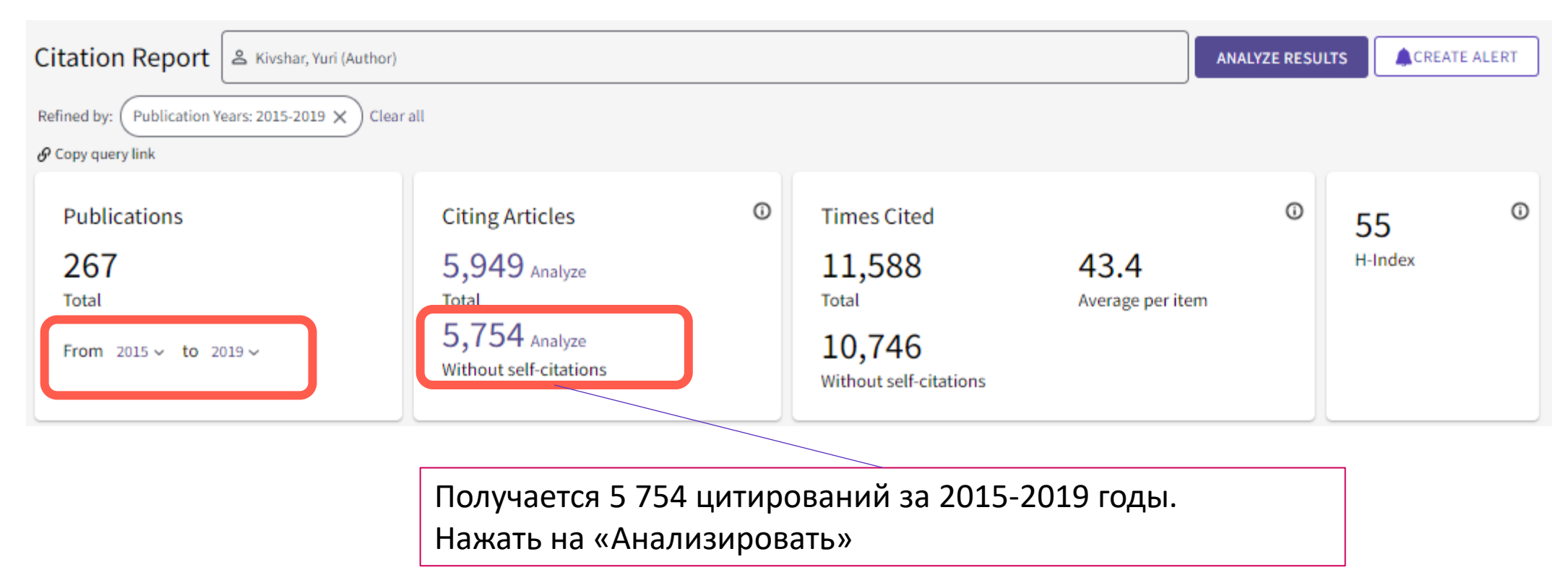

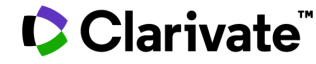

Если нужна информация БЕЗ самоцитирований за определенный период

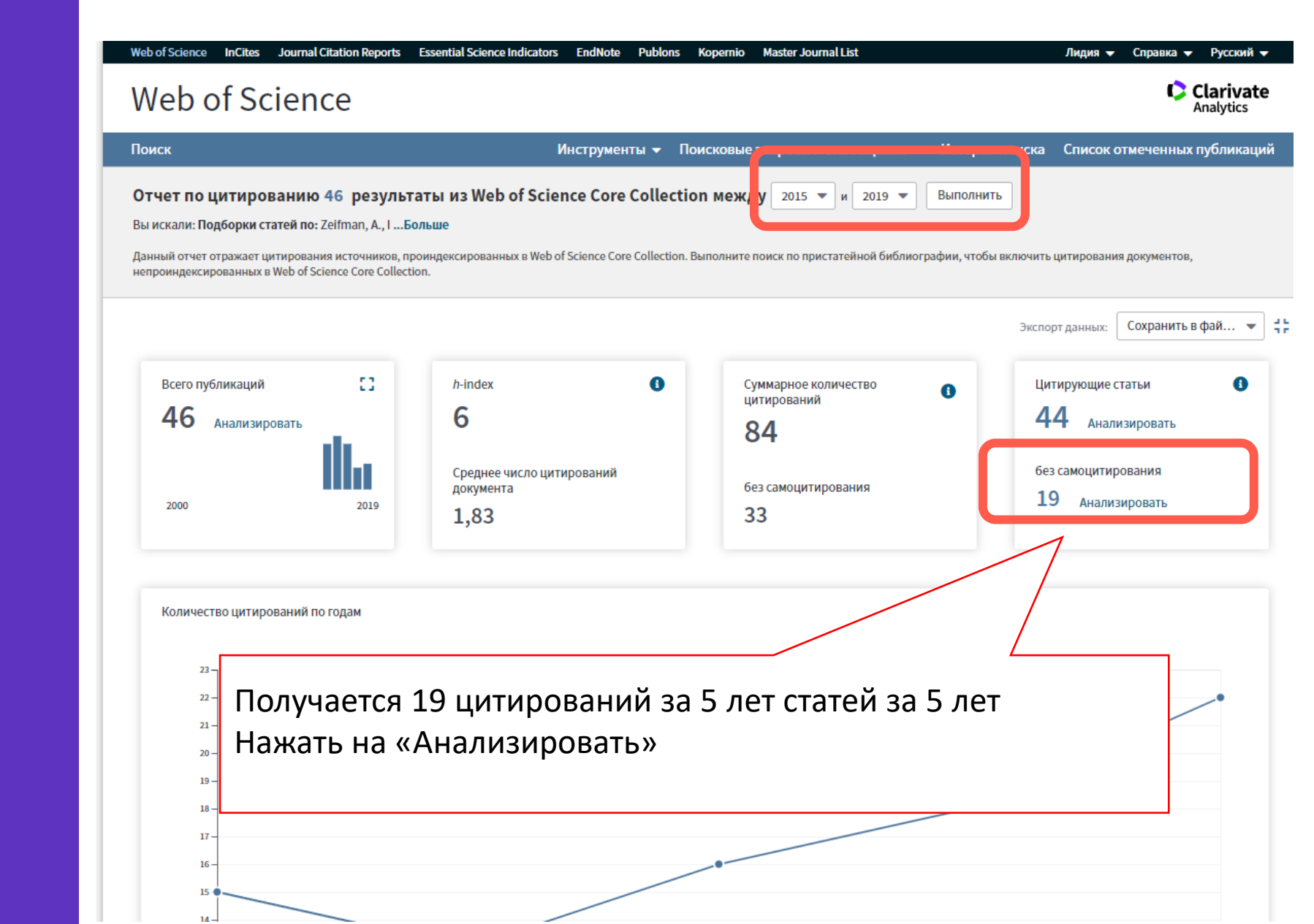

## Проводим анализ по годам

Analyze Results

5,754 publications selected from Web of Science Core Collection

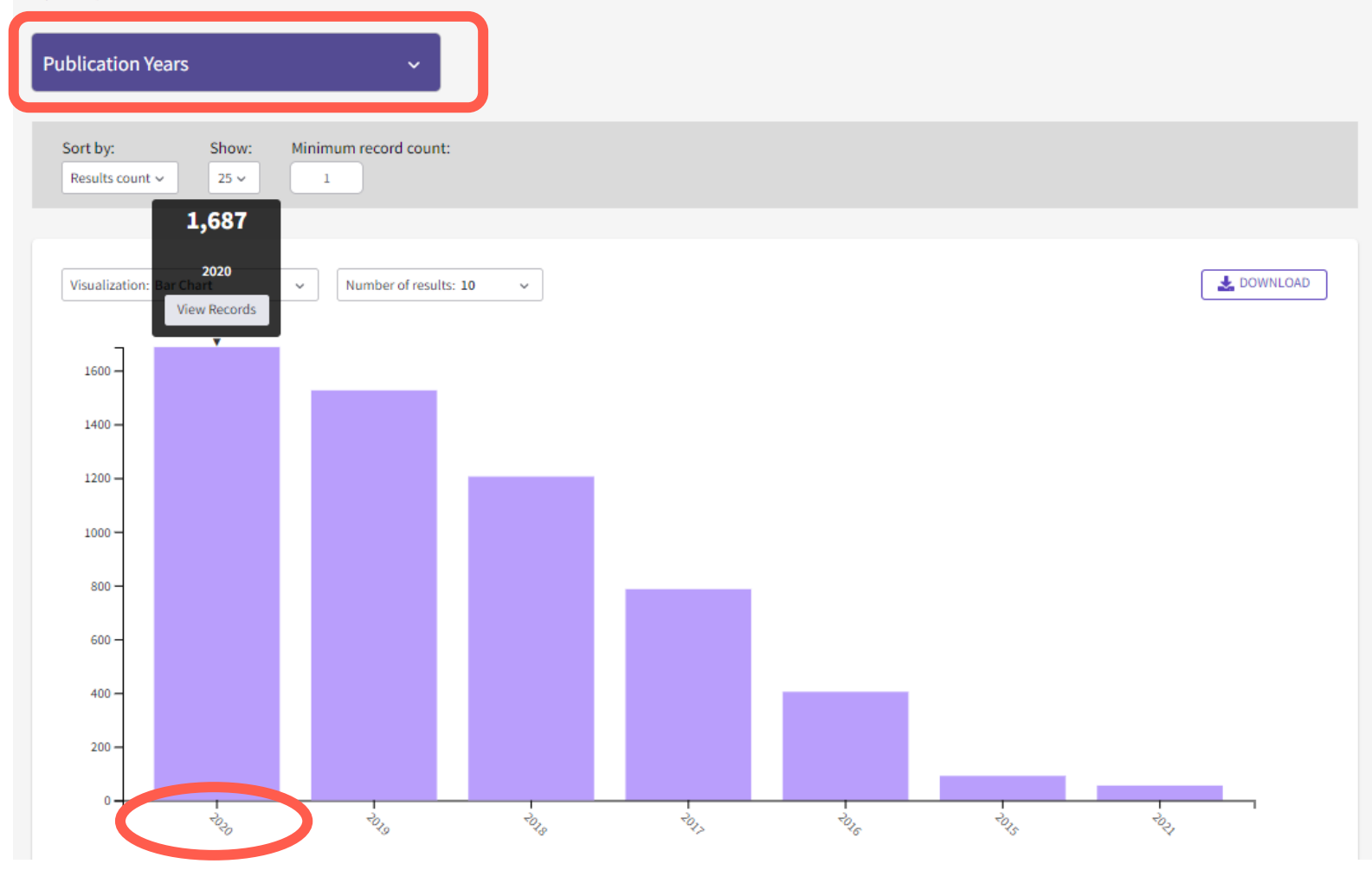

За 2020 год - 1687 цитирований (без учета самоцитирований)

## Сохранение отчета по цитированию (пока доступно только в Classic WoS)

Спонсоры: int Org Ctr Acad кез 4TH INTERNATIONAL CONFERENCE ON EDUCATION AND SOCIAL SCIENCES (INTCESS 2017) Стр.: 369-376 Опубликовано: 2017 Выбрать всю страницу Сохранить в фай... Сохранить в файл Excel Сохранить в текстовый файл

|                |             |           | Год      |     |        |            |       | Среднее  |    |    |      |      |      |      |      |      |
|----------------|-------------|-----------|----------|-----|--------|------------|-------|----------|----|----|------|------|------|------|------|------|
|                |             | Название  | публикац |     |        |            | Всего | число за |    |    |      |      |      |      |      |      |
| Название       | Авторы      | издания   | ИИ       | Том | Выпуск | DOI        | цитат | год      | 20 | 15 | 2016 | 2017 | 2018 | 2019 | 2020 | 2021 |
| Culture-Sp     | Larina, Tat | INTERNAT  | 2015     | 7   | 2      | 10.1163/18 | 42    | 7        |    | 2  | 4    | 4    | 15   | 11   | 6    | 0    |
| Dimension      | Larina, Tat | PHILOSOF  | 2017     |     |        |            | 18    | 4,5      |    | 0  | 1    | 1    | 9    | 5    | 2    | 0    |
| LANGUAG        | Alba-Juez   | VESTNIK I | 2018     | 22  | 1      | 10.22363/2 | 17    | 5,67     |    | 0  | 0    | 0    | 6    | 8    | 3    | 0    |
| Ethnic ider    | Larina, Tat | CUADERN   | 2016     | 12  |        |            | 17    | 3,4      |    | 0  | 0    | 2    | 9    | 5    | 1    | 0    |
| DISCOURS       | Ponton, D   | VESTNIK I | 2017     | 21  | 1      | 10.22363/2 | 6     | 1,5      |    | 0  | 0    | 1    | 3    | 1    | 1    | 0    |
| DISCOURS       | Ponton, D   | VESTNIK I | 2016     | 20  | 4      | 10.22363/2 | 6     | 1,2      |    | 0  | 0    | 1    | 3    | 1    | 1    | 0    |
| <b>PRAGMA1</b> | Larina, T.  | VESTNIK I | 2015     |     | 1      |            | 5     | 0,83     |    | 1  | 0    | 0    | 3    | 1    | 0    | 0    |
| Introductio    | Locher, M   | VESTNIK I | 2019     | 23  | 4      | 10.22363/2 | 4     | 2        |    | 0  | 0    | 0    | 0    | 0    | 4    | 0    |
| AMBIGUIT       | Chilingarya | SGEM 201  | 2016     |     |        |            | 2     | 0,4      |    | 0  | 0    | 0    | 0    | 1    | 1    | 0    |
| JUDGE AN       | Ozyumeni    | 4TH INTER | 2017     |     |        |            | 0     | 0        |    | 0  | 0    | 0    | 0    | 0    | 0    | 0    |
|                | •           |           |          |     |        |            |       |          |    |    |      |      |      |      |      |      |

## ИДЕНТИФИКАТОРЫ АВТОРОВ

## **RESEARCHERID HA PUBLONS**

## Доступ к Publons

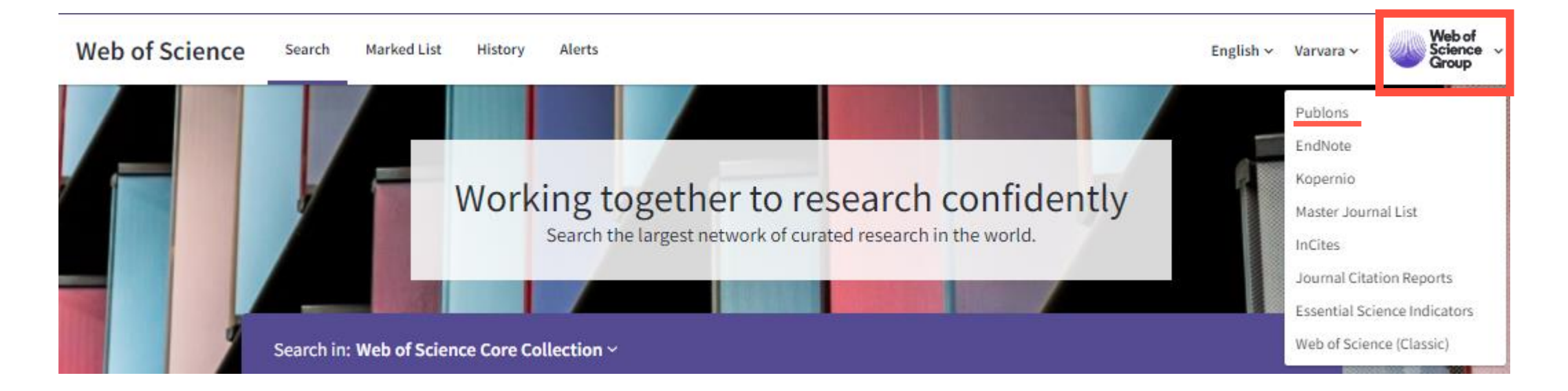

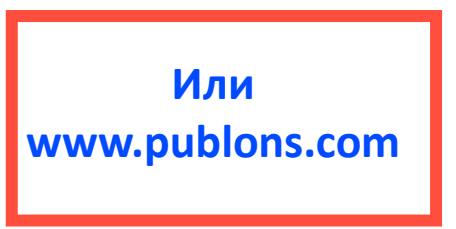

## Регистрация в Publons

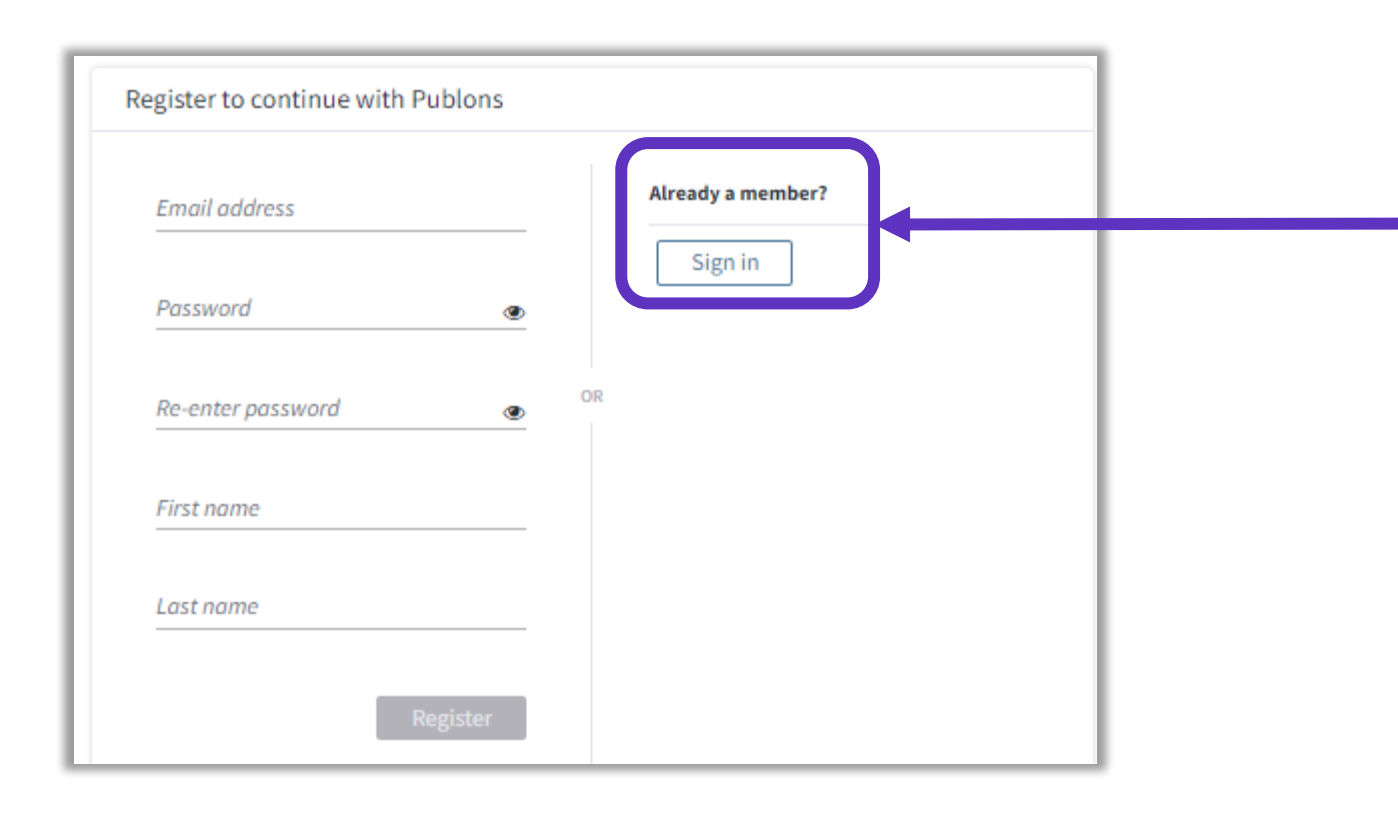

#### ВАЖНО:

#### Если у вас **уже есть регистрация** в

- Web of Science
- EndNote
- ResearcherID

#### **можно и нужно заходить** по этому логину и паролю!

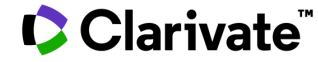

## Возможности профиля Publons сегодня

- Добавление своих публикаций напрямую из Web of Science
- Показатели цитирования из Web of Science Core Collection
- Подтвержденные рецензии для журналов
- Отражение вашей редакторской деятельности
- Создание полного отчета о вашей научной деятельности в pdf
- Карта цитирований Ваших публикаций

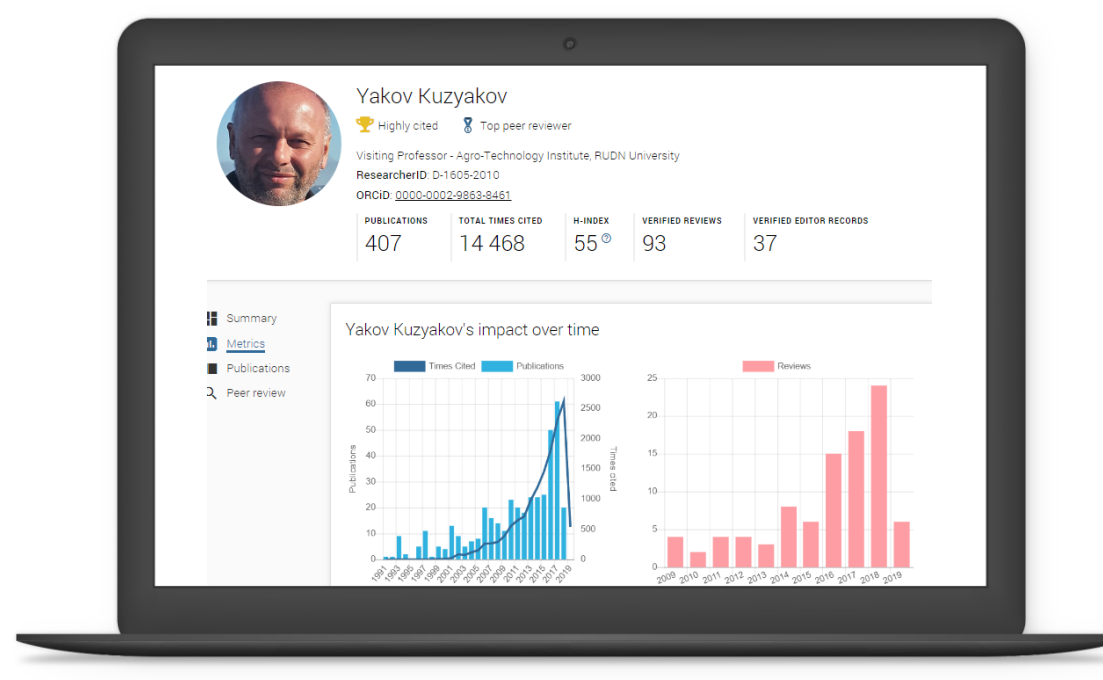

ublons BROWSE COMMUNITY FAQ

Private Dashboard Summary

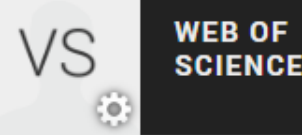

X

## VS

## Private Dashboard - Summary

For Varvara Sosedova

#### Me

- Dashboard summary Public profile Export verified record
- Г My records Publications
  - Peer reviews Editor records Awards
  - Activity Notifications Pending records
- **Community** Refer colleagues

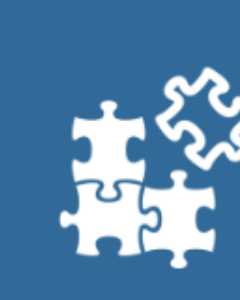

#### Tip: Improve your profile by showcasing your peer review expertise

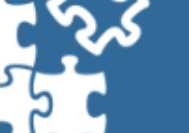

Track my citations

Get the Web of Science

citation counts for your

publications.

Getting recognition for all your peer review work is easy and helps demonstrate your expertise and standing in your field.

MANAGE YOUR REVIEW RECORDS

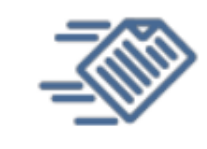

#### Manage my reviews

Add new or past peer reviews to show your expertise.

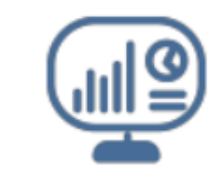

See my profile See what your profile looks like to other people on Publons.

| - 111 |  |
|-------|--|
| - 111 |  |
| - 41  |  |

Export my record Download your record for funding or promotion applications.

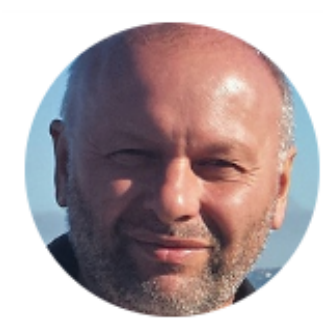

#### Yakov Kuzyakov

🟆 Highly cited 🛛 🕈 Top peer reviewer

Visiting Professor - Agro-Technology Institute, RUDN University ResearcherID: D-1605-2010

ORCiD: 0000-0002-9863-8461

| PUBLICATION | S TOTAL TIMES CITED | H-INDEX | VERIFIED REVIEWS | VERIFIED EDITOR RECORDS |
|-------------|---------------------|---------|------------------|-------------------------|
| 407         | 14 468              | 55®     | 93               | 37                      |

#### Peer review summary

#### CURRENT EDITORIAL BOARD MEMBERSHIPS

WOS European Journal of Soil Biology WOS Biogeosciences 225 Journal of Plant Nutrition and Soil Scie... International Agrophysics wos wos WOS Land Degradation & Development Scientific Reports wos VILEY WOS Soil Biology and Biochemistry 231 VERIFIED REVIEWS (16) Land Degradation & Development WOS (25) Global Change Biology NILEY WOS (15) Journal of Plant Nutrition and Soil WOS (9) Soil Biology and Biochemistry wos (5) GCB Bioenergy wos (4) New Phytologist wos (4) Plant and Soil (3) Soil and Tillage Research WOS wos 231 (2) Ecology Letters WOS (2) Rhizosphere NILEY

#### Showing 10 of 17

GO TO PEER REVIEW

Открытый профиль исследователя

 Metrics Publications 2 Peer review

Summary

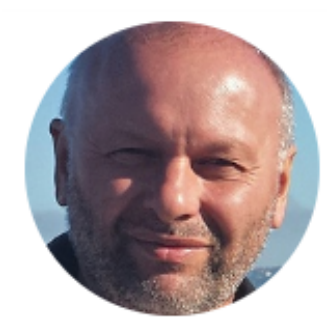

#### Yakov Kuzyakov

🟆 Highly cited

🎖 Top peer reviewer

Visiting Professor - Agro-Technology Institute, RUDN University ResearcherID: D-1605-2010

ORCID: 0000-0002-9863-8461

| PUBLICATIONS | TOTAL TIMES CITED | H-INDEX | VERIFIED REVIEWS | VERIFIED EDITOR RECORDS |
|--------------|-------------------|---------|------------------|-------------------------|
| 407          | 14 468            | 55®     | 93               | 37                      |

Публичный профиль исследователя Summary
 Metrics
 Publications

2 Peer review

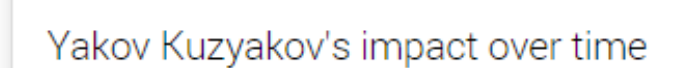

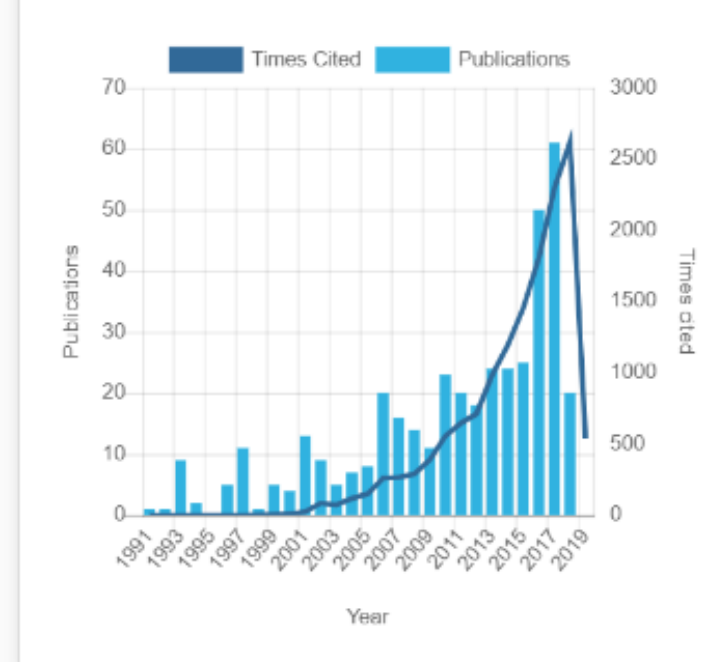

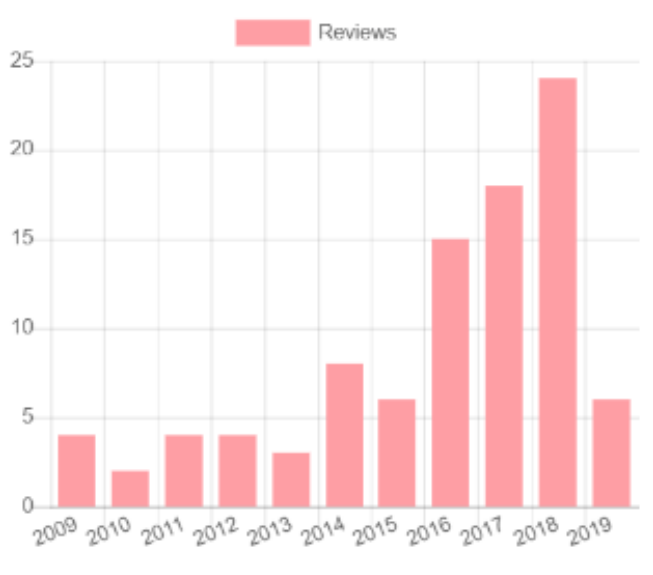

Year

## Создание резюме в Publons

| VS WEB OF<br>SCIENCE                   | See our top tips and case studies for ways to boost verified record.                                    | your c  | hances for career progression                 | n with your                                                                                                    |
|----------------------------------------|----------------------------------------------------------------------------------------------------|---------|-----------------------------------------------|----------------------------------------------------------------------------------------------------|
|                                        | Beginning of time                                                                                       |         | Today                                         |                                                                                                    |
| View Profile                           | Journal ordering<br>Number of records                                                                   | ,       |                                               |                                                                                                    |
| Export Verified Record                 | HIDE /                                                                                                  | DDITION | IAL OPTIONS                                   | EXPORT RECORD                                                                                                    |
| Notifications<br>(3 unseen / 0 unread) | Awards                                                                                                  |         |                                               |                                                                                                    |
| Settings                               | Reviews                                                                                                 |         |                                               | Publons Verified Record publons on June 2011 2019                                                                                                    |
| Log out                                | Include verified reviews                                                                                |         | Include your review in Include your review re | Varvara Sosedova<br>https://publons.com/a/1477740                                                                                                    |
|                                        | Editorial<br>Note: Editor records cannot be excluded based on dates.<br>Include verified editor records |         | Include your verified a                       | Publication List         A list of all publications authored up until June 2019.         Image: 2018       Filologicheskie Nauki-nauchnye Doklady Vysshei Shkoly-philological Sciences-scientific Essays of Higher Education         World conceptualization in English lexicon: Ethnocentric component                                                                                                    |
|                                        | Include publications you have authored                                                                  |         |                                               | <ul> <li>2017 Магия ИННО: Новые Измерения В Лингвистике И Лингводидактике: Об. Науч. Трудов. В 2 Т.</li> <li>OpenClass and Beyond: творческие задания и электронные обучающие платформы в профессиональной подготовке бакалавров</li> <li>2017 Научные Исследования И Разработки. Современная Коммуникативистика</li> <li>Penpesentraция эмоций в английском и британском мирах: лингвистические и культурологические аспекты</li> <li>2015 Žmogus Kalbos Erdvěje</li> <li>Особенности передачи лингвокультурных концептов, вербализованных фразеологическим единицами, при переводе (на примере</li> </ul> |
|                                        |                                                                                                    |         |                                               | перевода ФЕ stiff upper lip с английского языка на русский)<br>2014 Vestnik Rossiiskogo Universiteta Druzhby Narodov-seriya Lingvistika-russian Journal of Linguistics<br>CONSTITUENCIES OF POLITENESS: STIFF UPPER LIP<br>2012 Вестник МГИМО-Университета<br>Экстралингвистические аспекты финкциониорания английского концептат. Stiff Upper Lip                                                                                                    |

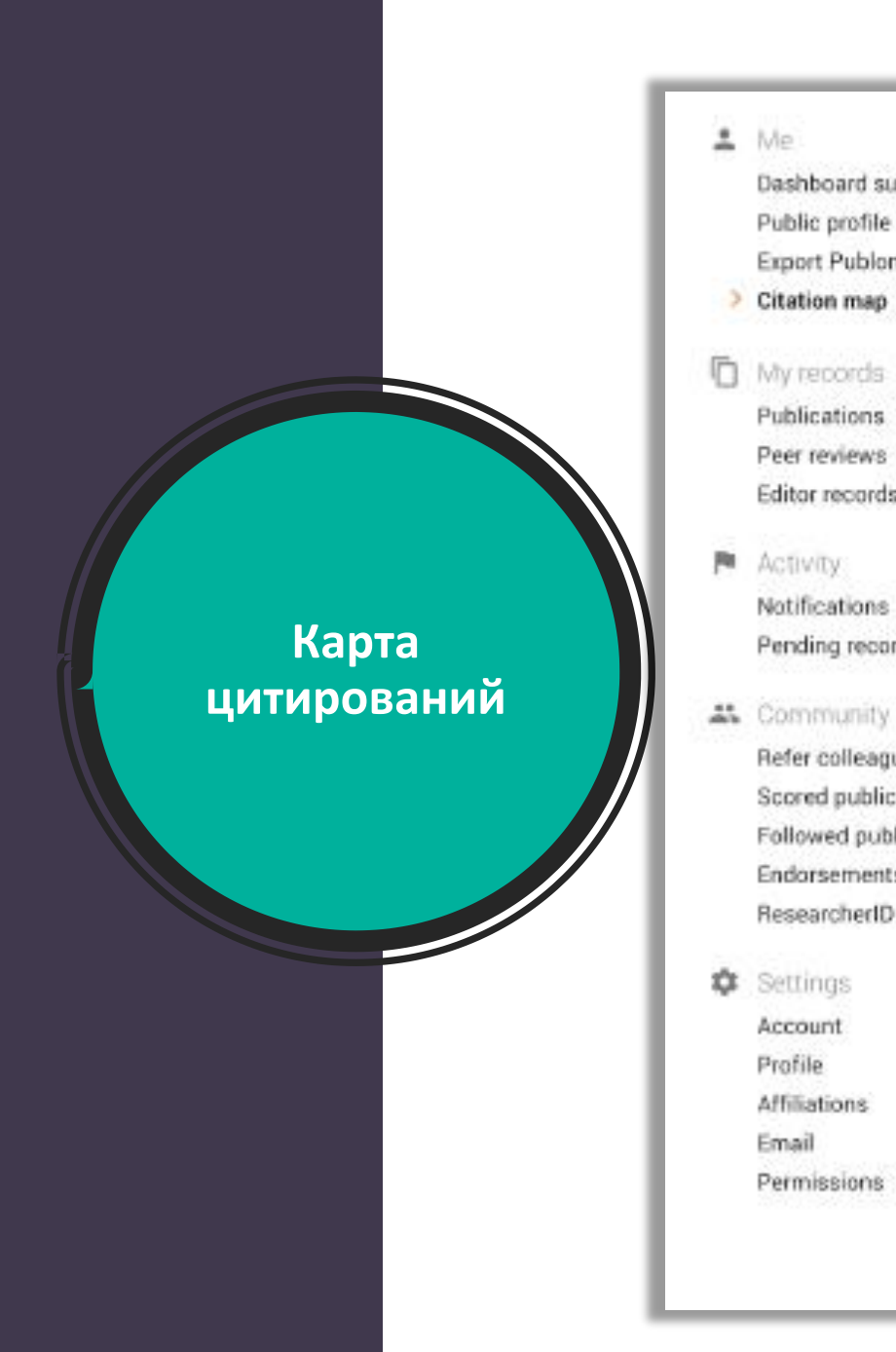

Me

Dashboard summary

Public profile Export Publons CV

Publications

Peer reviews

Editor records

Notifications

Pending records

Refer colleagues

Endorsements

Account

Affiliations

Permissions

Profile

Email

Activity:

Below you can see the distribution of your citations across the globe. You'll see a data point for each distinct institution with a contributor to a publication in the Web of Science Core Collection which cited your work.

Blue circles can be clicked to zoom in and see more precise locations, red pins can be clicked to see the details of papers citing you from a particular city.

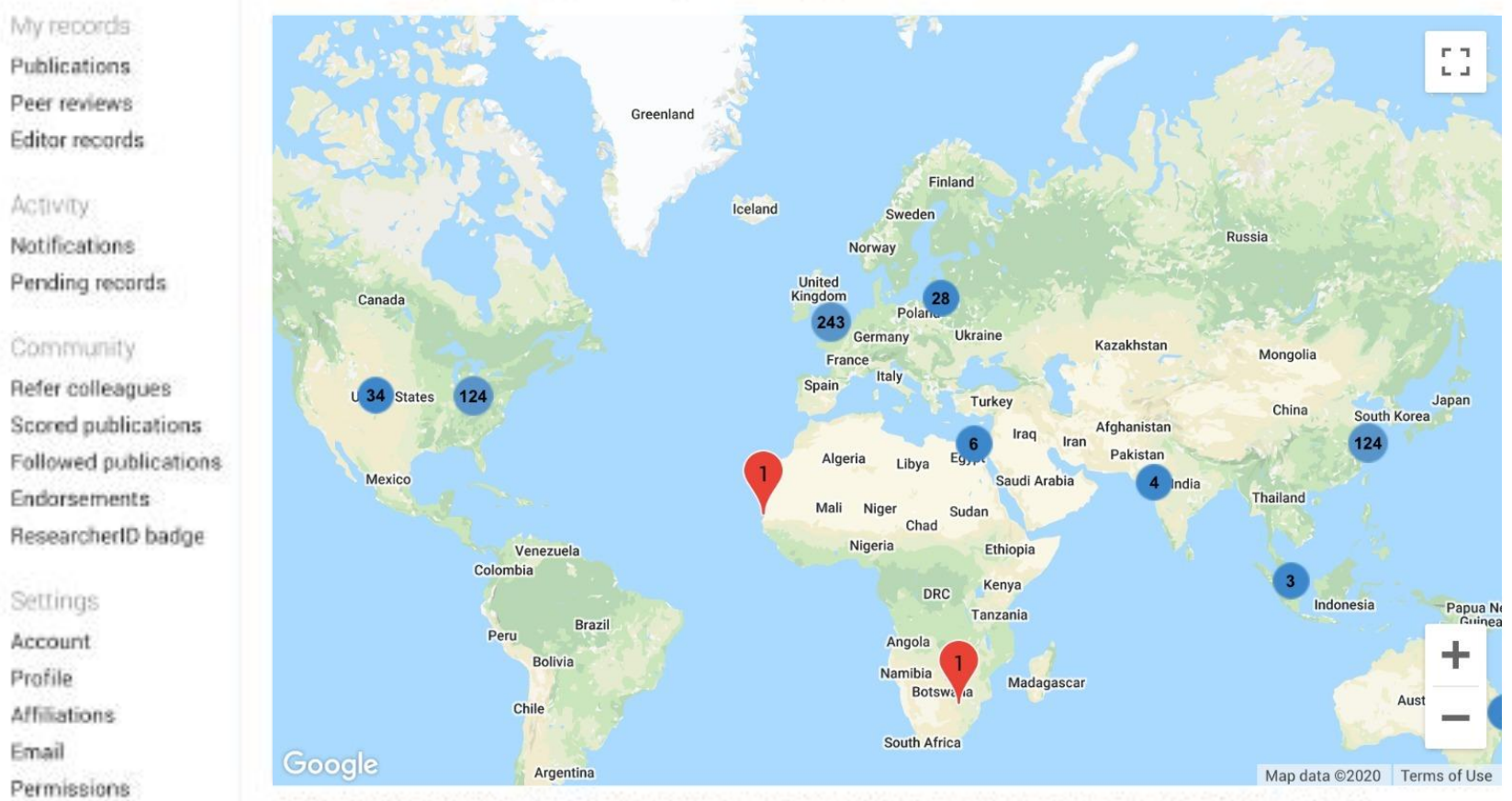

Your citation map may take a while to load if you have more than 1,000 citations. Users within China may be unable to load their citation map due to restrictions on Google services. If you are otherwine unable to load your citation map please let us know via our support portai.

## Улучшенная интеграция с ORCiD

- Можно заходить в Publons по Вашему логину и паролю в ORCiD
- Перенос данных из ORCiD в Publons и обратно в один клик

| F   | Register to continue with Publons                                                     |
|-----|---------------------------------------------------------------------------------------|
| En  | nail address                                                                          |
| Pc  | issword                                                                               |
| Fii | rst name                                                                              |
| La  | ist name                                                                              |
|     | or register using <b>G iD in</b>                                                      |
|     | Already a member?                                                                     |
|     | Sign in                                                                               |
|     | By registering, you acknowledge and agree to our Terms of U<br>and Privacy Statement. |
|     | Need help? Contact Customer Care.                                                     |

|                                                                        | Tiago Bar<br>Product Lead - Pu<br>ORCID: 0000-000<br>PUBLICATIONS<br>21 | TOS<br>blons<br>2-9807-7625<br>TOTAL TIMES CITED<br>785       | h-index<br>74®                         | Web of Science<br>ResearcherID<br>C-6816-2008<br>VERIFIED REVIEWS<br>2                                         |  |  |  |
|------------------------------------------------------------------------|-------------------------------------------------------------------------|---------------------------------------------------------------|----------------------------------------|----------------------------------------------------------------------------------------------------|--|--|--|
| Import from ORCID                                                      |                                                                         |                                                               |                                        | ^                                                                                                    |  |  |  |
| Import all the public                                                  | cations on your                                                         | ORCID record by c                                             | licking the                            | e button below.                                                                                                |  |  |  |
| IMPORT MY PUBLICA                                                      | ATIONS FROM ORC                                                         | ID                                                            |                                        |                                                                                                    |  |  |  |
| Export your pu                                                         | blications                                                              | to ORCID                                                      |                                        |                                                                                                    |  |  |  |
| You have 32 eligible<br>https://orcid.org<br>reported please get i     | publications w<br>/0000-0001-6 <sup>-</sup><br>n touch.                 | hich can be expo<br>744-8561. If you b                        | rted to you<br>pelieve you             | ur ORCID record:<br>u have more publications to export than                                                    |  |  |  |
| Click the "Export pub<br>ORCID record. (ORCI<br>do this even if you al | lications to OR<br>D groups any c<br>ready have sor                     | CID" button belov<br>duplicate publicat<br>ne of your publica | w to imme<br>ions toget<br>ations on y | ediately send your publications to your<br>ther by their identifiers, so you can safely<br>your ORCID record.) |  |  |  |
| EXPORT PUBLICATIONS TO ORCID                                           |                                                                         |                                                               |                                        |                                                                                                    |  |  |  |

#### Export verified reviews to ORCID

You have 15 eligible verified pre-publication reviews which can be exported to your ORCID record:
https://orcid.org/. If you believe you have more reviews to export than reported please get in touch.

If the box below is selected we will export any new reviews every two weeks. You may also trigger export immediately by clicking the button.

Automatically export reviews to ORCID

EXPORT REVIEWS TO ORCID

Verified reviews can be added automatically by partnered journals or by forwarding "thank you for reviewing" emails you've received to reviews@publons.com. Learn more here.

## Идентификатор автора ORCID

- Уникальный идентификатор автора
- Решение проблемы дизамбигуации ученых
- Можно добавлять различные публикации
- Требуется при подаче статьи в международный журнал

Clarivate

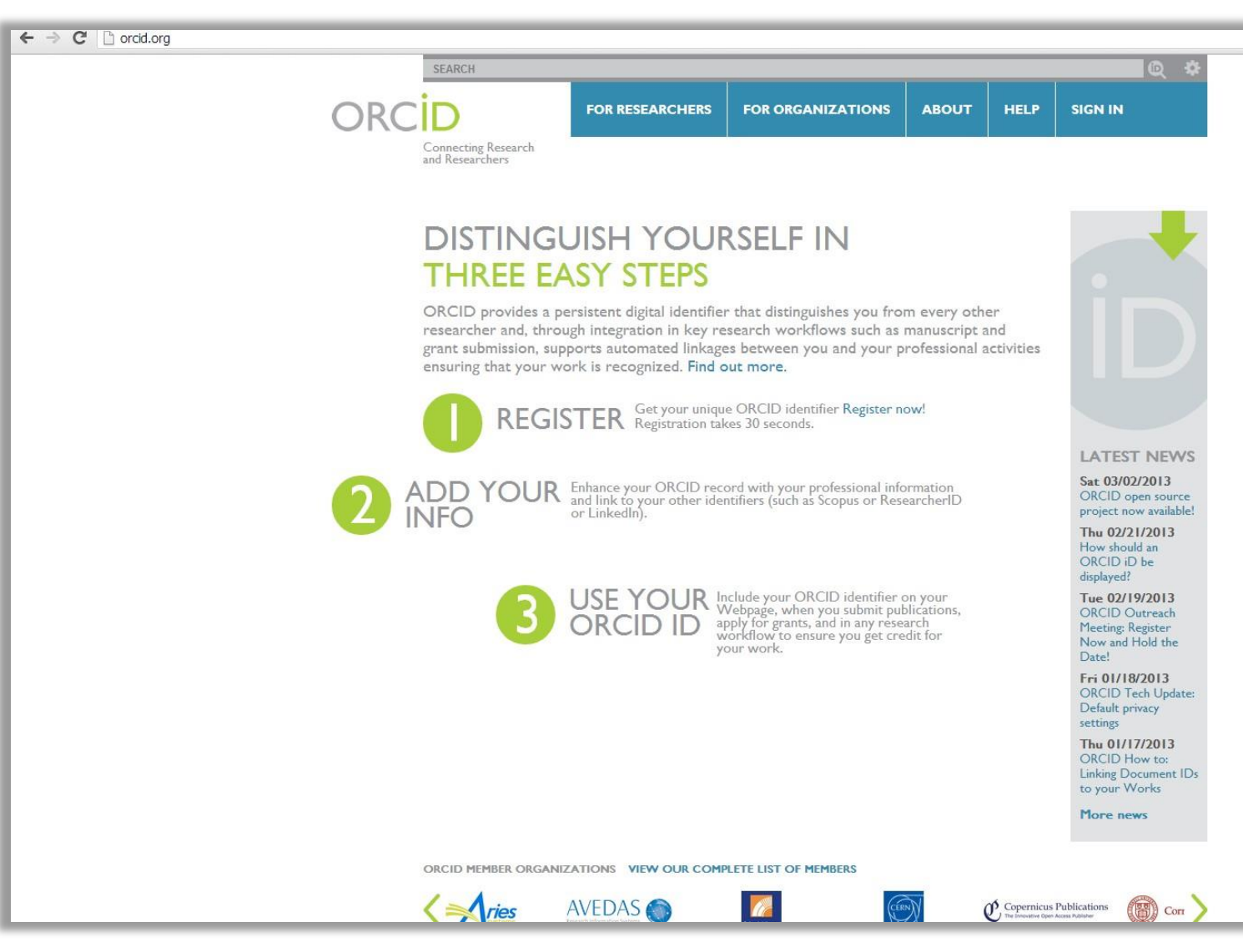

https://orcid.org/

## Профиль автора в ORCID

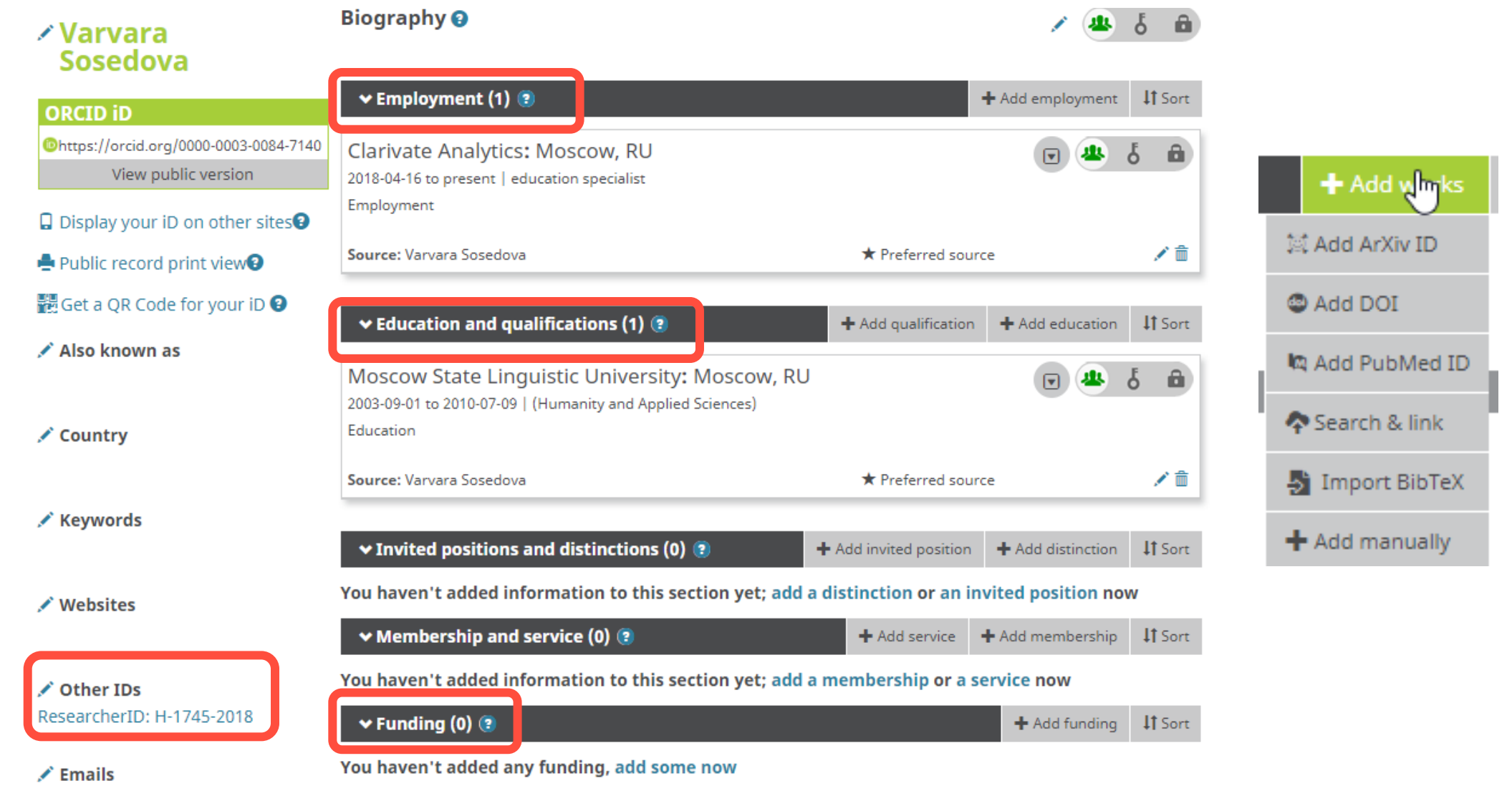

## Несколько способов добавлять публикации

| Private Dashboard    Import Public                                                                | cations vveb of Scre<br>C-6816-2002                                                                                                    | nce i<br>3 |
|---------------------------------------------------------------------------------------------------|----------------------------------------------------------------------------------------------------|------------|
| Private D<br>For Tiago Barros                                                                     | ashboard - Import Publications                                                                                                    |            |
| <ul> <li>Me</li> <li>Dashboard summary</li> </ul>                                                 | Import from Web of Science (complimentary access for Publons users)                                                                                                    | ^          |
| Public profile<br>Export verified record<br>My influence                                          | We have found <b>32</b> publications that match your email addresses and/or names. Click to see the results and use the filters to select all your publications indexed in <i>Web of Science</i> . |            |
| My records  Publications Import                                                                   | SEE MY WEB OF SCIENCE PUBLICATIONS                                                                                                    |            |
| Peer reviews<br>Editor records<br>Awards                                                          | Import from ORCID                                                                                                    | ~          |
| <ul> <li>Activity</li> <li>Notifications (581)</li> </ul>                                         | Search and import by DOI or title                                                                                                    | ~          |
| Pending records                                                                                   | Import by file upload (RIS, CSV, or BIBTEX)                                                                                                    | ~          |
| Community     Refer colleagues     Scored publications     Followed publications     Endorsements |                                                                                                    |            |
| Settings<br>Profile                                                                               |                                                                                                    |            |
| Account<br>Affiliations<br>Email                                                                  |                                                                                                    |            |
| Publication<br>Review                                                                             |                                                                                                    |            |

 Напрямую из Web of Science

2. Из ORCiD (coming soon)

3. По DOI

 Из файлов RIS, CSV, или BIBTEX

## Несколько способов добавлять публикации

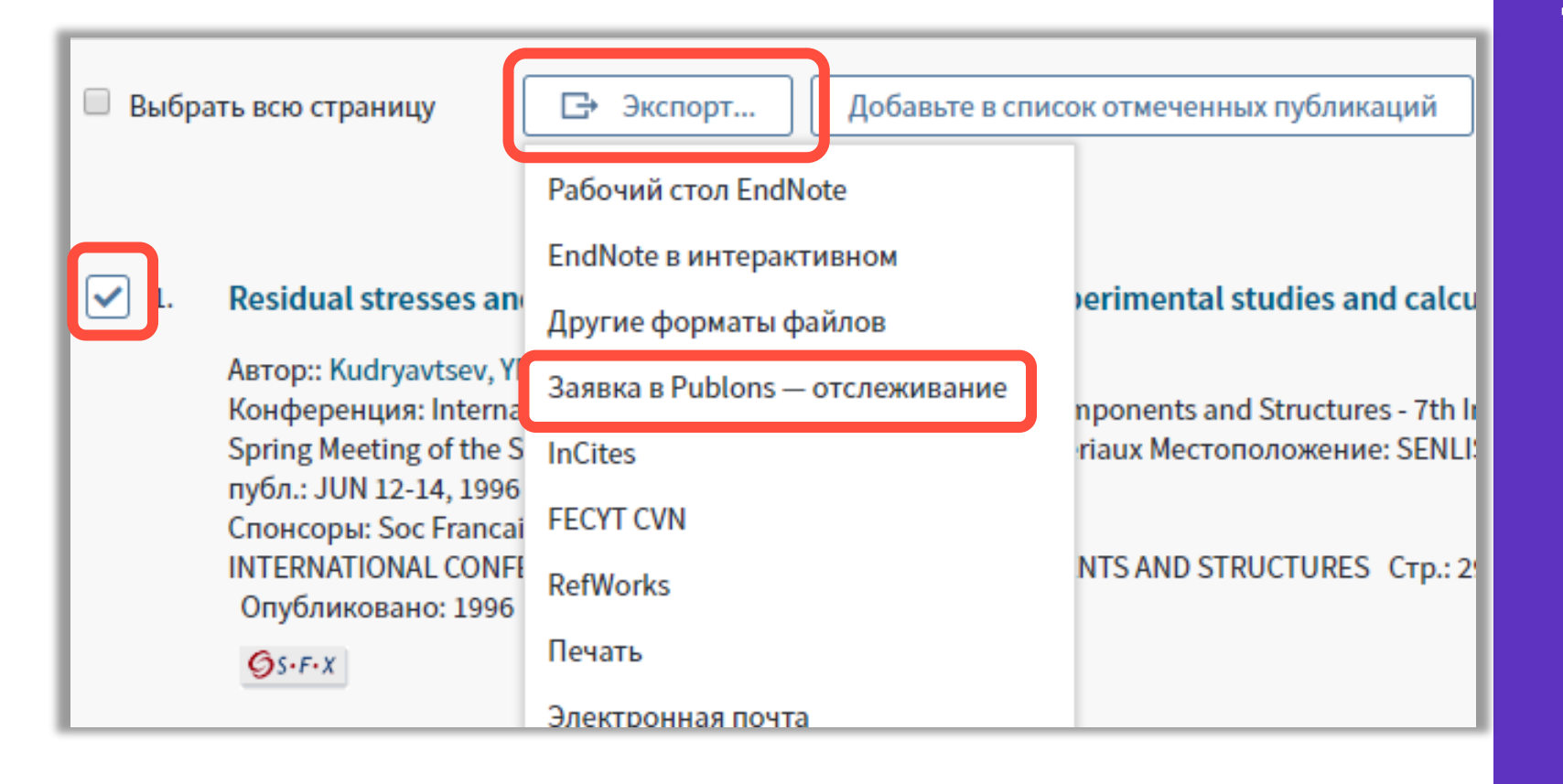

Напрямую из Web of Science

| Добав                      | ление своих публикаций из RIS файла в EndNote                                                                                                    |
|----------------------------|----------------------------------------------------------------------------------------------------|
| New Reference              | Online                                                                                                    |
| Bibliographic<br>Fields:   | Cancel                                                                                                    |
| Reference Type:            | Journal Article                                                                                                    |
| Author:                    | Use format Last Name, First name. Enter each name on a new line.                                                                                    |
| Title:                     |                                                                                                    |
| Year:                      |                                                                                                    |
| Volum                      | te EndNote                                                                                                    |
| My Reference               | as Collect Organize Format Match Options Downloads Administrator Iools<br>Bibliography Cite While You Write™ Plug-In Format Paper Export References |
| Export F<br>Refe<br>Export | References:   • My Publications   rt style:   RefMan (RIS) Export   Save   E-Mail   Preview & Print                                                 |

Clarivate<sup>™</sup>

#### Добавить свои публикации в EndNote вручную

- Создать папку со своими публикациями
- Экспортирвать эту папку в формате RIS
- 4. Загрузить ее в свой профиль в Publons

# Добавление рецензий с помощью брендированного письма от издателя рецензенту

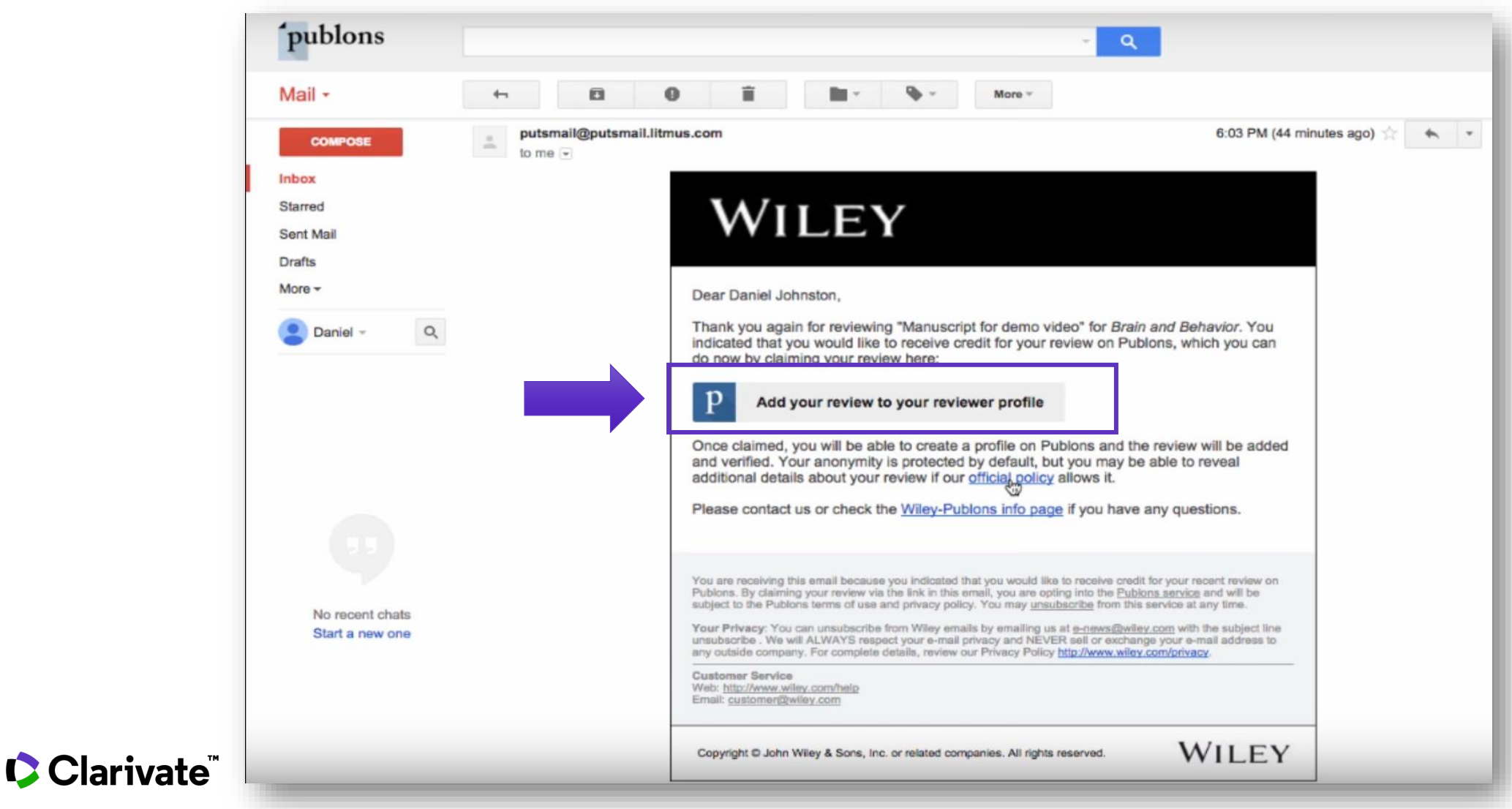

## Если у Вас пока нет публикаций в Web of Science, для присвоения номера ResercherID после создания профиля необходимо перейти по ссылке

#### https://publons.com/dashboard/tools/create-rid

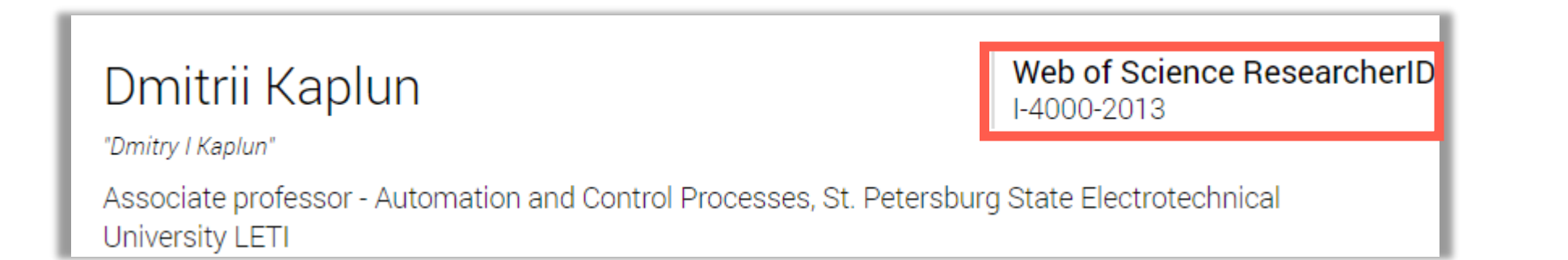

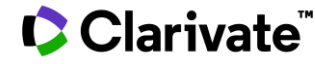

## Добавление рецензии к профилю Publons

| Но                                 | me + Credit                                                                                                    | icii                                                                                                    | A BROW                                  | ABOUT SIGN IN REGISTER                                                                                                    |
|------------------------------------|----------------------------------------------------------------------------------------------------|----------------------------------------------------------------------------------------------------|-----------------------------------------|----------------------------------------------------------------------------------------------------|
| V<br>Br<br>yo                      | Velcome to<br>rain and Behavior has p<br>our recent peer review.                                                                                                    | Publons                                                                                                    | ns to give you credit for               | p                                                                                                    |
| W<br>Cre<br>Ad<br>We<br>ele<br>Pri | Ve would like permiss<br>eate a reviewer profile, using<br>Id and verify your review for<br>e would only show the name of th<br>ct to sign the review and publish<br>ivately store the manuscript t | What is Publons?<br>Publons allows you to keep track of your<br>peer review contributions, see how your<br>statistics compare to others in your field<br>and use your official reviewer record in<br>employment and funding applications.<br>Find out more. |                                         |                                                                                                    |
| 54<br>RI                           | Brain and Behavior reviewer<br>Raf Brouns<br>Cyril R. Pernet                                                                                                    | s have already added 59 of Robin de Nijs                                                                                                    | DM Di Napoli Mario<br>TH Takuya Hayashi | You can read about the Wiley-Publons<br>integration and how it benefits you as a<br>reviewer, or contact us if you have any<br>questions not covered by our frequently<br>asked questions. |
|                                    | GET CREDIT FO                                                                                                    |                                                                                                    |                                         |                                                                                                    |

## Добавление других подтвержденных рецензий

- Найдите письма, подтверждающие рецензирование, которые вам присылал журнал.
- Перешлите эти письма на почту <u>reviews@publons.com</u>.
- Команда Publons свяжется с журналом для подтверждения информации и сама добавит рецензию к вашему профилю.

Подробное видео: <u>https://youtu.be/gpM1dVsDRys</u>

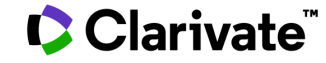

## Как выглядит добавленная рецензия в профиле рецензента

| <b>publons</b>             | Search Q BROWSE - ABOUT -                                                                                                  |
|----------------------------|----------------------------------------------------------------------------------------------------|
| Dashboard + Researchers +  | Daniel Johnston                                                                                                    |
|                            | PROFILE                                                                                                    |
| DJ                         | Daniel Johnston                                                                                                    |
|                            | <b>BIO</b><br>You have not yet completed your profile bio, which you can update here.                                      |
| Verified reviewer          | ENDORSES                                                                                                    |
| 3 Merit                    | You can show your support for journals by endorsing them.<br>You've reviewed for Brain and Behavior, why not endorse them? |
| publons.com/a/904496/      | EDITORIAL BOARD MEMBERSHIPS                                                                                                |
|                            | You haven't added any journals that you've contributed to as an editor.<br>You can add that information here.              |
| Add to LinkedIn            | HAS REVIEWED FOR                                                                                                    |
| Has reviewed for 1 journal | Brain and Behavior                                                                                                    |
| 1 Pre Publication Review   | PRE PUBLICATION REVIEWS                                                                                                    |
|                            | 2016 ✓ Reviewed for Brain and Behavior                                                                                     |
| Viarivate                  |                                                                                                    |

#### Поиск по идентификаторам

| publons browse community faq Q                                                                                                    | VS<br>() | WEB OF<br>SCIENCE |  |  |
|----------------------------------------------------------------------------------------------------|----------|-------------------|--|--|
| Search                                                                                                    |          |                   |  |  |
| Search Publons<br>Enter a ResearcherID, ORCID iD, DOI, PubMed ID, arXiv ID, or ISSN and we'll try to send you directly to                                                         |          |                   |  |  |
| the corresponding record. If you enter an identifier we don't recognize we will try to import it.                                                                                 |          |                   |  |  |
| To perform a more general search enter a search term (e.g. author name, publication title, journal<br>name) and we will do our best to find you the records you're interested in. |          |                   |  |  |
| Search or import                                                                                                    |          | Q                 |  |  |

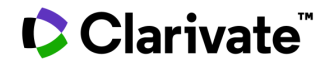

#### Если необходимо удалить профиль в Publons,

• зайдите в настройки своего аккаунта и удалите профиль:

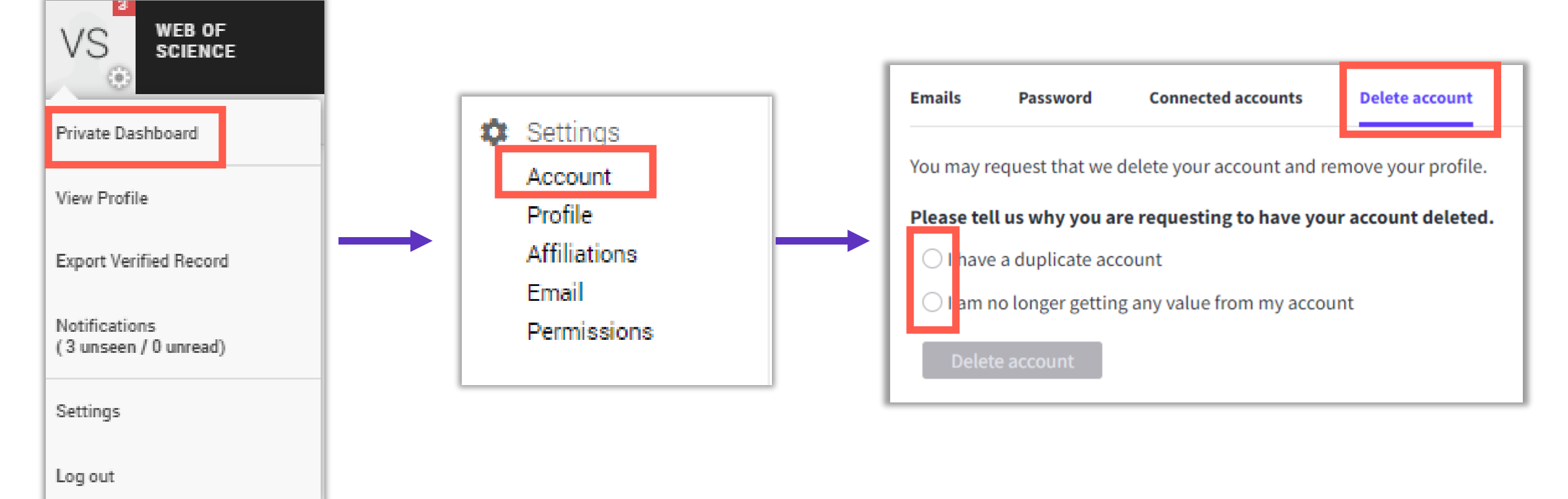

#### Поиск ведущих исследователей и рецензентов в Publons

| publons               | BROWSE COMMUNITY   | FAQ C | ۶. |                   | VS | WEB OF<br>Scienc |
|-----------------------|--------------------|-------|----|-------------------|----|------------------|
| Researchers           | nesearchers        |       |    |                   |    |                  |
|                       | Journals           |       |    |                   |    |                  |
| Research              | Publications       |       |    |                   |    |                  |
|                       | Institutions       |       |    |                   |    |                  |
| HIDE FILTERS          | countries/ negions | -     |    |                   | _  |                  |
| Name                  |                    |       |    | Research fields   |    | OR               |
|                       |                    |       |    |                   |    |                  |
| Institutions          |                    |       |    | Countries/Regions |    |                  |
| Highly Cited Research | ers                |       |    | RUSSIAX           |    |                  |

Limited to 250 of 134 627 results

| # | RESEARCHERS        | INSTITUTION                                           | # VERIFIED<br>REVIEWS | # REVIEWS V<br>LAST 12<br>MONTHS | # VERIFIED<br>EDITOR<br>RECORDS |
|---|--------------------|-------------------------------------------------------|-----------------------|----------------------------------|---------------------------------|
| 1 | Victor Atuchin     | Institute of Semiconductor Physics SB RAS             | 352                   | 216                              | -                               |
| 2 | Denis N. Butusov   | St. Petersburg State Electrotechnical University      | 113                   | 112                              | -                               |
| 3 | GE Gennady Evtugyn | Kazan Federal University                              | 159                   | 104                              | -                               |
| 4 | Nikolay Solovyev   | Ghent University                                      | 211                   | 86                               | 3                               |
| 5 | Maxim Molokeev     | Kirensky Institute of Physics, Federal Research Cente | 173                   | 78                               | -                               |

### Академия Publons для рецензентов (бесплатный курс)

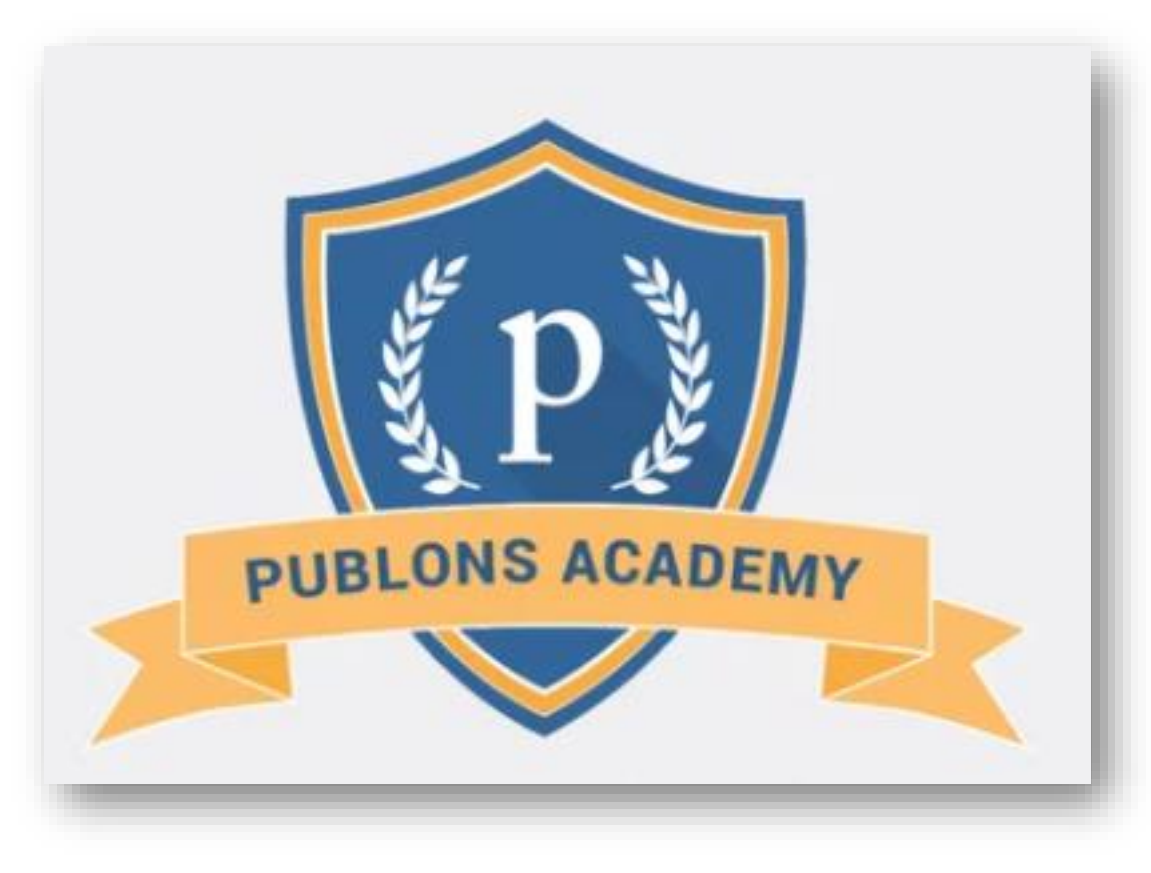

https://publons.com/community/academy/

10 обучающих модулей с подробными разъяснениями и рекомендациями:

- 1. Введение: издание научной публикации
- 2. Структура публикаций
- 3. Оценка методологии
- 4. Раздел с данными и материалами
- 5. Описание результатов работы
- 6. Этические аспекты
- 7. Что ждет от рецензента журнал?
- 8. Работа с редактором
- 9. Рецензирование до публикации статьи
- 10. Рецензирование опубликованных работ

#### Если у вас остались вопросы:

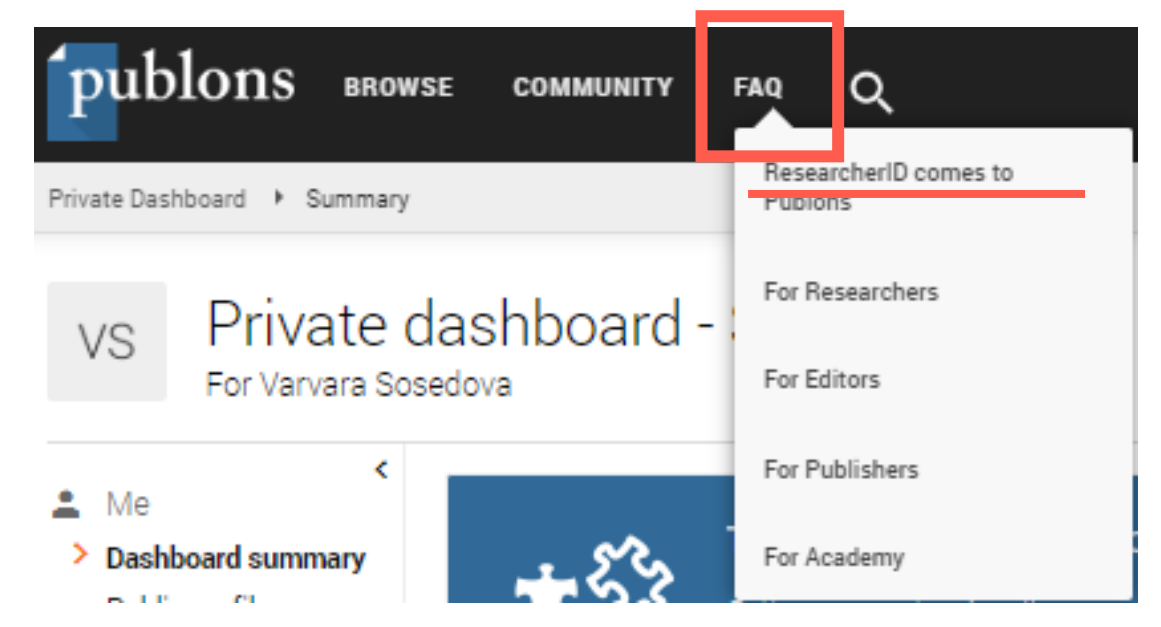

https://publons.freshdesk.com/support/solutions/12000003531

Связь со службой поддержки:

https://publons.freshdesk.com/support/tickets/new

info@publons.com

## Более подробно о наших ресурсах: канал YouTube <a href="https://www.youtube.com/user/WOKtrainingsRussian">https://www.youtube.com/user/WOKtrainingsRussian</a>

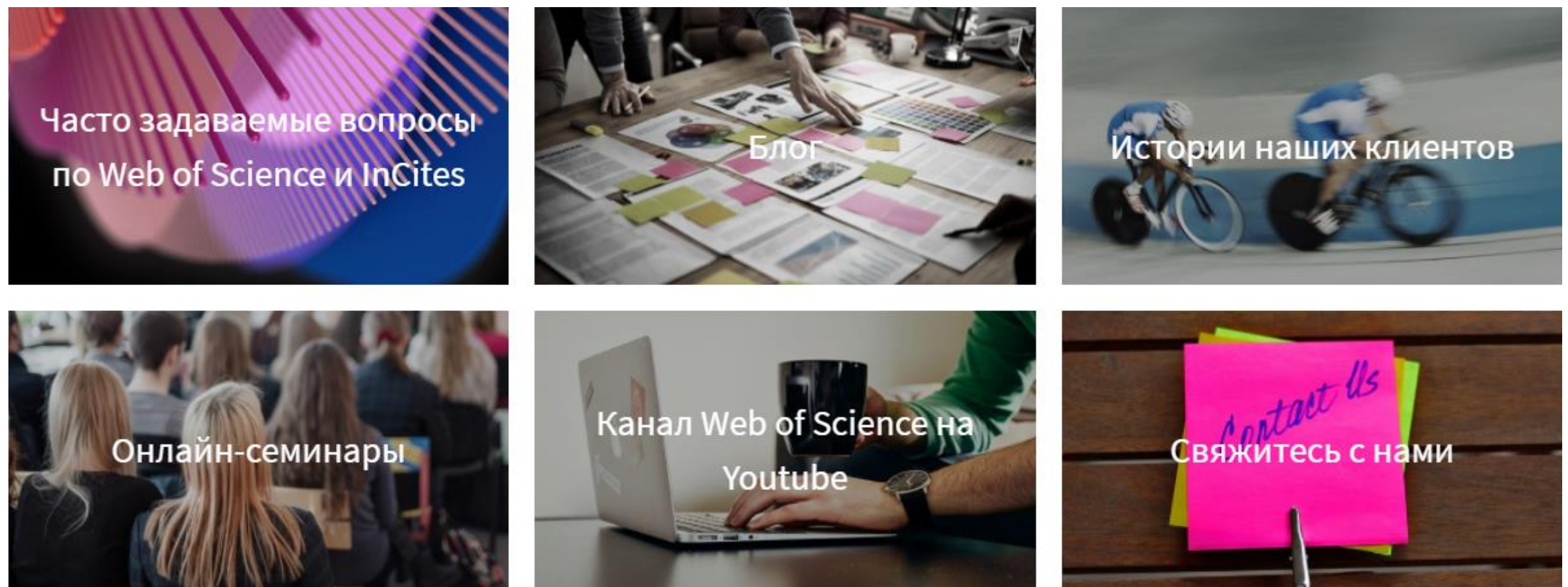

## Clarivate.com/ru

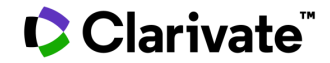

https://clarivate.com/ru/blog/2021\_01\_my\_research\_assistant/

#### My Research Assistant (Web of Science MyRA)

My Research Assistant 0 + NEW FEED **ROBOTICS RESEARCH** MECHANISM AND MACHINE THEORY A combined series-elastic actuator & Parallel-elastic leg no-latch bio-inspired jumping robot Published: Aug 11, 2020 Gravell, Benjamin; Ganapathy, Karthik; Summers, Tyler VIEW ARTICLE RECORD ... IEEE CONTI Add To Reading List PD Trac Share Undera System. Symmetry Published: Aug 11, 2020 arivate

Новое мобильное приложение, которое позволяет:

- выполнять поиск в Web of Science и в списке журналов Master Journal List,
- сохранять данные о научных публикациях,
- создавать списки для чтения,
- персонализированные ленты,
- отправить записи коллегам и партнерам по всему миру прямо из мобильного приложения.

последних результатов поиска за последние пять лет.

#### • Для іоS

https://apps.apple.com/app/id1537814020?campaignname=My\_Research\_Assistant\_App\_Parent\_SAR\_Global\_2021&campaignid=7014N000001dx7g&utm\_campaign=mra&utm\_source=owned\_display&utm\_medium=owned

• Для Android

https://play.google.com/store/apps/details?id=com.clarivate.mra

#### Полезные ссылки

- <u>https://clarivate.com/ru/</u>
- <u>https://webofknowledge.com/</u>
- <u>https://publons.com</u>
- <u>https://www.youtube.com/user/WOKtrainingsRussian</u>
- <u>https://www.youtube.com/channel/UCyC33GnTg4MRFBWw-yYpoew</u> (Clarivate Life Sciences)
- <a href="https://clarivate.com/ru/blog/2020\_03\_web\_of\_science\_remote\_access/">https://clarivate.com/ru/blog/2020\_03\_web\_of\_science\_remote\_access/</a>

Служба поддержки: Wosg.support@Clarivate.com

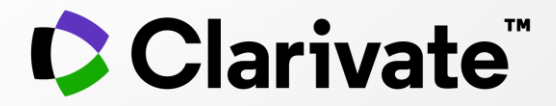

## Спасибо!

Варвара Соседова Varvara.Sosedova@Clarivate.com clarivate.ru

© 2020 Clarivate. All rights reserved. Republication or redistribution of Clarivate content, including by framing or similar means, is prohibited without the prior written consent of Clarivate. Clarivate and its logo, as well as all other trademarks used herein are trademarks of their respective owners and used under license.

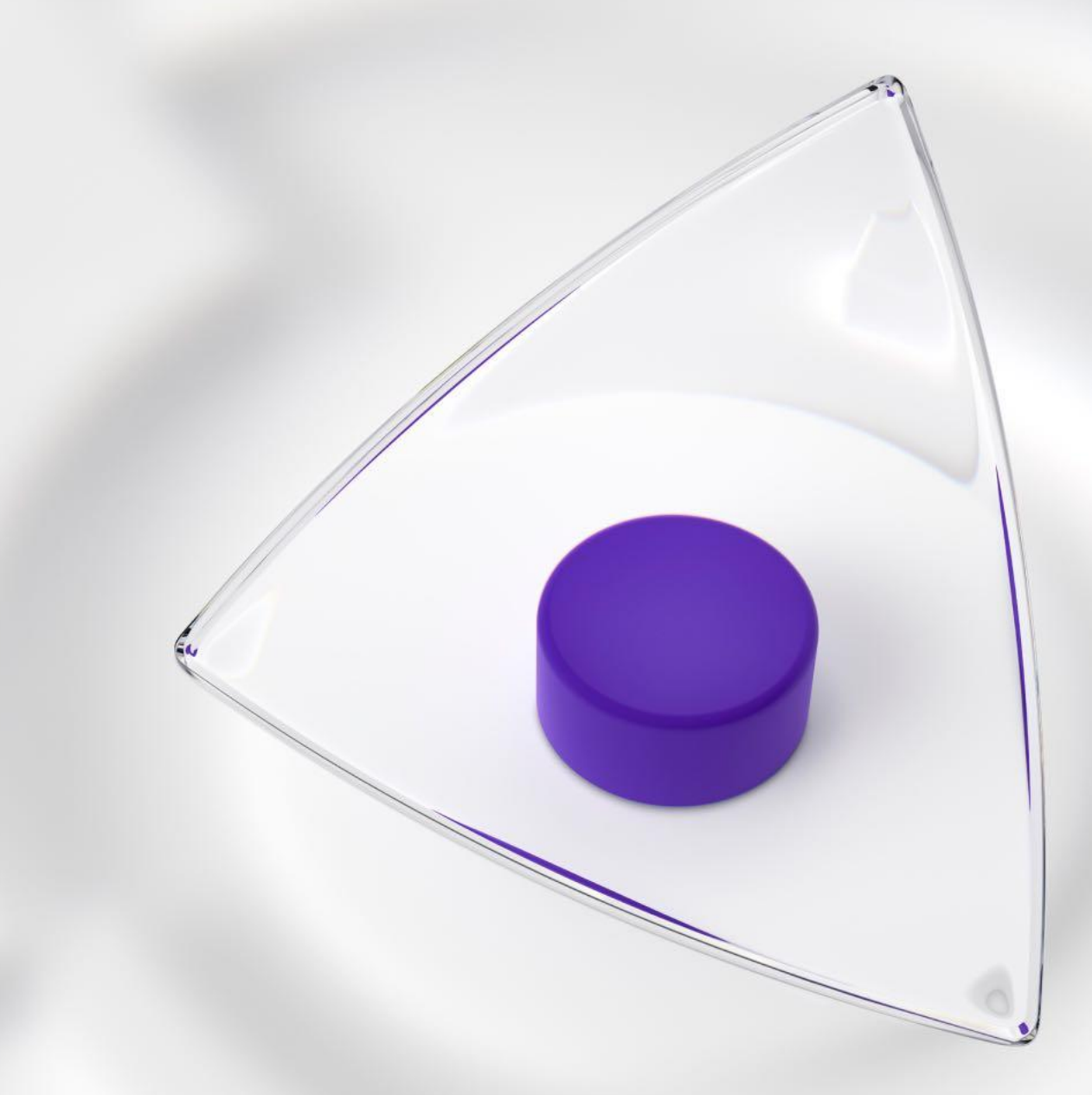